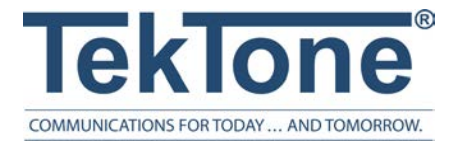

IL1089 Rev. 4 - 3/2024

# Tek-CARE570 Wireless Nurse Call System

Installation and Operation Manual

www.tektone.com

**Phone:** 828.524.9967 **Toll-Free:** 800.327.8466 **Sales:** Option 2 **Tech Support:** Option 3

324 Industrial Park Road Franklin, NC 28734 **tektone@tektone.com** Fax: 828.524.9968

### **Tek-CARE570 Wireless Nurse Call Installation Manual**

*Copyright*<sup>©</sup> 2001-2024 *TekTone*<sup>®</sup> *Sound & Signal Mfg., Inc., All rights reserved.* 

No part of this publication may be copied without the express written permission of TekTone<sup>®</sup> Sound & Signal Mfg., Inc. The content of this manual is furnished for informational use only, is subject to change without notice, and should not be construed as a commitment by TekTone. TekTone Sound & Signal Mfg., Inc. assumes no responsibility or liability for any errors or inaccuracies that may appear in this documentation.

TekTone, the TekTone logo, Tek-ALERT, Tek-BRIDGE, Tek-CALL, Tek-CARE, Tek-CHECK-IN, Tek-COM, Tek-ENTRY, Tek-GUARD, Tek-MICRO, Tek-MMARS, Tek-PAGING, and Tek-SAFE are either registered trademarks or trademarks of TekTone<sup>®</sup> Sound & Signal Mfg., Inc. in the United States and/or other countries. All other trademarks are the property of their respective owners.

TekTone® Sound and Signal Mfg., Inc., 324 Industrial Park Road, Franklin, North Carolina 28734, USA.

# Table of Contents

| Introduction                                      | 5  |
|---------------------------------------------------|----|
| Infrastructure                                    | 6  |
| Prep and Planning                                 | 6  |
| Tek-CARE570 System Components                     | 7  |
| Tek-CARE Wireless Transmitter Battery Information |    |
| Keys to a Trouble-Free Installation               |    |
| System Layout Options                             |    |
| The LS450 ConfigTool Software                     |    |
| Tek-CARE570 Workflow                              | 10 |
| Setup and Installation                            | 11 |
| Set Up a New NC475 Tek-CARE Appliance Server      | 11 |
| ConfigTool Setup                                  |    |
| Install and Enable NC570 Receiver                 | 14 |
| Install and Enable NC571 Repeaters                | 15 |
| Adding Transmitters                               |    |
| Add Facility Maps and Locations                   | 24 |
| Assign Locations to Stationary Transmitters       |    |
| Install Transmitters in the Facility              |    |
| Install and Enable SF571 Universal Transmitters   |    |
| Device Specific Installation Instructions         |    |
| Add Custom Patient Information Fields             |    |
| Change the Default Occupant Term                  |    |
| Modifying, Creating, and Removing Zones           |    |
| Assign Transmitters to Zones                      |    |
| Create Patient Check-In Times                     |    |
| Create Custom Staff Types                         |    |
| Create Shifts                                     |    |
| Removing Transmitters from the Tek-CARE570 System |    |
| Optional System Features                          |    |
| Set Up Paging                                     |    |
| Set Up the LS453 Email Output Software and SMS    | 41 |

| Configure Call Types and Hardware Types                             | 43 |
|---------------------------------------------------------------------|----|
| Set Up Central Monitoring                                           | 43 |
| Set Up Password Protection                                          | 45 |
| Save and Backup the Custom Configuration                            | 45 |
| System Customization                                                | 46 |
| Add Patients and Assign Them to Locations                           | 46 |
| Assign Pendant Transmitters to Patients                             | 47 |
| Assign Check-In Times to Check-In Transmitters                      | 47 |
| Add Facility Staff and Associate Staff Devices                      | 48 |
| Create Staff Groups                                                 | 48 |
| Update Saved Configuration and Print Central Monitoring Device List | 49 |
| Using the Tek-CARE Reporting System                                 | 50 |
| Creating Reports                                                    |    |
| Viewing and Interpreting Report Data                                | 53 |
| System Operating Instructions                                       | 54 |
| Answering Calls                                                     | 54 |
| Create a New Text Message                                           | 55 |
| Temporarily Disable a Transmitter                                   | 55 |
| Adding, Editing, or Deleting a Staff Member                         | 56 |
| Adding, Editing, and Deleting Staff Groups                          | 57 |
| Replace Tek-CARE Transmitter Batteries                              | 58 |
| Back up the Tek-CARE System Configuration                           | 60 |
| Programming Worksheets                                              | 63 |

# Introduction

Welcome to the installation manual for the Tek-CARE570 Wireless Nurse Call System. TekTone thanks you for purchasing our products and aims to provide the best product support and service in the industry. This manual is designed to guide you through the installation process of a Tek-CARE570 system from start to finish, but if you have questions at any point during the installation process, do not hesitate to contact our Technical Support Department by email at teksupt@tektone.com or by phone at 800.327.8466 or 828.524.9967. Choose Option 3 for Technical Support.

The Tek-CARE570 system is a versatile wireless emergency call system that offers a wide range of device options to suit the needs of many types of care facilities. Available devices include emergency call switches, pendant transmitters, door alarms, universal transmitters for auxiliary devices, and much more. The Tek-CARE570 system carries a 2-year warranty on all purchased stations, pendants, and transmitters. Paging equipment, call cords, refurbished equipment, and the NC475 Tek-CARE Appliance Server also maintain a 1-year warranty.

Before beginning installation, be sure to familiarize yourself with this manual and the system setup steps. See the following page for important installation and programming notes. The Tek-CARE570 system must be installed as outlined in this manual.

The Tek-CARE570 system can be used as a standalone emergency call system using the NC475 Tek-CARE Appliance Server as the master station, or it may be connected as a part of a larger TekTone nurse call system using the Tek-CARE Network.

With the addition of the LS600 Tek-ALERT Integration Manager License, the Tek-CARE570 system is capable of communicating with many other types of building systems, such as fire alarm and security systems. The LS600 Tek-ALERT Integration Manager License also allows the Tek-CARE570 system to display and log events from older analog TekTone nurse call systems such as the Tek-CARE NC110, NC150, NC200, and TC300/II systems.

### Infrastructure

The Tek-CARE570 Wireless System uses the latest wireless technology, using a high-frequency network with long-range wireless signaling. The NC570 Receiver collects signals from NC571 Repeaters at 915 MHz, and the NC571 Repeaters collect signals from local transmitters at 433 MHz. The NC570 Receiver communicates with the NC475DESK via a serial connection. The Tek-CARE570 system offers the benefit of a number of functions not typically available when using wireless as a communication medium.

- Each NC571 Repeater looks after its own local zone, continually checking for alarm calls and/or detected fault monitoring signals within its zone. Field items are monitored for fault or low-battery condition. For added security of operation, the system operates using a secure, two-way data protocol for its networks and devices.
- The NC475DESK Appliance Server monitors the operational status of each device within its system/network.
- The Tek-CARE570 system can provide the location of cordless wheelchair seat sensor /pad floor mats, or wireless strap/pendant emergency call transmitters. In the event of a fall, a caregiver can be informed where to go to render assistance. (phase 2 release)

**NOTE:** This system complies with Part 15 of the FCC Rules and CE approval. Operation is subject to the following conditions: (1) This device may not cause harmful interference, and (2) this device must accept any interference received, including interference that may cause undesired operation. Changes and modifications are not expressly approved by the party responsible for compliance could void your authority to operate the equipment.

### **Prep and Planning**

### Zoning

The network should be planned to determine the ideal placement for the receiver and repeaters. This will affect programming of all components in the system; so proper planning is strongly suggested to reduce troubleshooting after installation. As a general rule, repeaters should be placed every 40 meters when using the cordless transmitters.

### Tek-CARE570 System Components

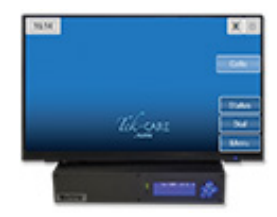

**NC475DESK**: The NC475DESK includes the NC475 Tek-CARE Appliance Server and a 24" touchscreen monitor that functions as a tone visual master for the Tek-CARE570 system. Calls, faults, and basic system configuration options are available as well as annunciation settings, Config backups, Reporting, and a Faults display. A wireless keyboard and mouse are included.

NC475 Tek-CARE Appliance Server: The NC475 serves as the point of connection and main master station for Tek-CARE570 stations. The NC475 Tek-CARE Appliance Server is the connection point for the NC570 Receiver, and the LCD screen on the face of the NC475 is the primary annunciation location for all calls and faults present on the system. The NC475 also includes the Tek-CARE Reporting system, and can be licensed for connections to other TekTone hardware on the Tek-CARE Network. In addition, the NC475 can also connect to the facility's LAN, enabling the use of the Tek-CARE Staff App for mobile devices, Tek-CARE TV app, as well as the Tek-CARE Event Monitor App for Windows, which runs on facility PCs.

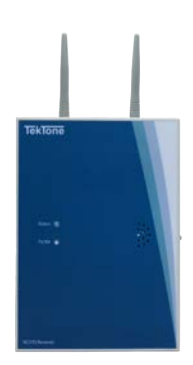

**NC570 Receiver**: The NC570 Receiver connects directly to the NC475DESK Tek-CARE Appliance Server and receives information from NC571 Repeaters.

Power is provided by the SS570 Transformer.

Battery backup options: BA008 Rechargeable SLA Battery, rechargeable 6 VDC SLA battery (cable provided), or 4-D-cell batteries.

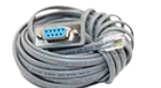

**CA570 Serial Cable:** The CA570 Serial Cable connects the NC570 to the NC475. 5 meter length.

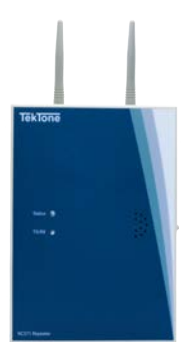

**NC571 Repeater:** The NC571 Repeater receives calls from wireless devices and passes them off to the receiver. The NC571 can also determine the approximate locations of pendant transmitters.

Power is provided by the SS570 Transformer.

Battery backup options: BA800 Rechargeable SLA Battery, rechargeable 6 VDC SLA battery (cable provided), or 4-D-cell batteries.

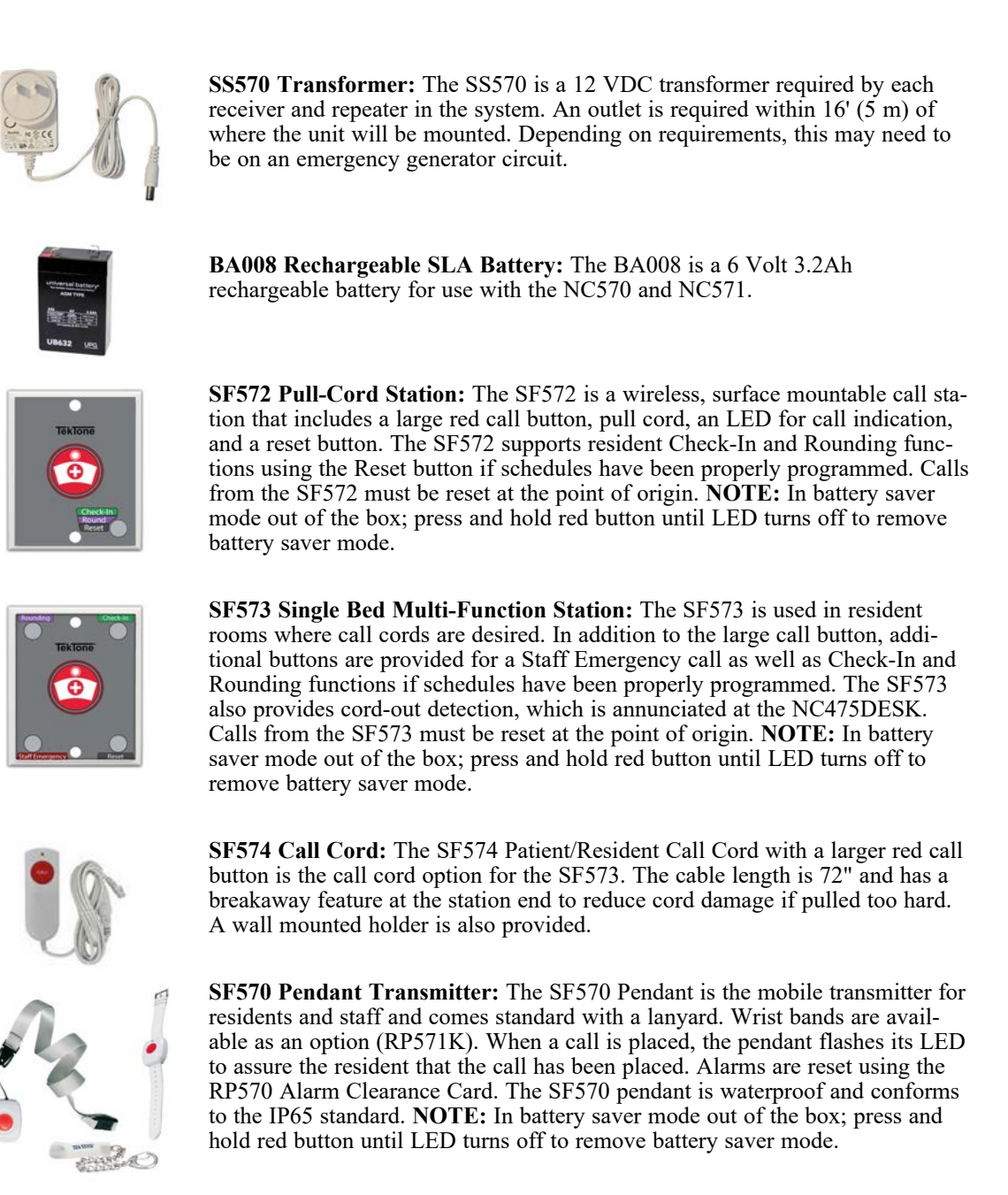

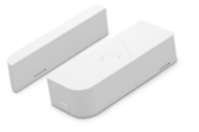

**SF571 Universal Transmitter:** The SF571 is a wireless wall-mounted transmitter for use with any NO or NC contact or sensor. The transmitter has a hall effect sensor and magnet component to monitor doors or windows, and allows for check-in and rounding capabilities that can be triggered by various reset signals available on the device. Alarms are automatically reset when returned to a normal state or when calls are acknowledged by staff, depending on system programming.

### **Tek-CARE Wireless Transmitter Battery Information**

The following table illustrates battery part numbers for various Tek-CARE wireless devices. BA501, BA007 and BA008 batteries may be ordered directly from TekTone.

TekTone wireless devices ship from our factory with batteries included.

|       |      | Batteries    | 5     |              |         |
|-------|------|--------------|-------|--------------|---------|
|       | AA   | BA501        | BA007 | BA008        | D Cell* |
| NC570 |      |              |       | opt          | opt, x4 |
| NC571 |      |              |       | opt          | opt, x4 |
| NC575 | ✓ x2 |              |       |              |         |
| SF570 |      | $\checkmark$ |       |              |         |
| SF571 |      |              |       | $\checkmark$ |         |
| SF572 |      |              | ✓ x2  |              |         |
| SF573 |      |              | ✓ x2  |              |         |

\* AA, and D Cell batteries are not supplied by TekTone and must be purchased separately.

| SF570 | .75 years |
|-------|-----------|
| SF571 | .75 years |
| SF572 | 1.5 years |
| SF573 | 1.5 years |

#### Estimated Average Battery Life

### Keys to a Trouble-Free Installation

- Carefully read this manual and follow all procedures outlined within.
- Use the included programming worksheet(s) to note device numbers and locations. **NOTE**: Remember that the ConfigTool does not automatically update the Tek-CARE system. Changes made in the ConfigTool must be committed to the system.
- $\circ$  Test each device after it is mounted in its final location.
- Create a backup of the configuration on the included flash drive when system setup is complete.
- Do not mount TekTone devices using non-TekTone hardware. Metal backboxes will interfere with signal transmission.

### System Layout Options

The Tek-CARE570 system uses a proprietary wireless format to direct call data inward toward the receiver to display calling status on the Tek-CARE system.

### The LS450 ConfigTool Software

The LS450 ConfigTool is used for the majority of system programming.

The System Configuration resides on the Tek-CARE system. The configuration can be modified by the ConfigTool on your programming laptop. Choose **Load Configuration from System** at the ConfigTool splash screen, or if the ConfigTool is already running, **File>Load Configuration from System** to update the configuration that is shown in the ConfigTool.

Once the updated configuration has been loaded, save it to a backup location by choosing File>Save As.

#### ConfigTool Live

Another option for programming is to use the ConfigTool Live interface, which allows real time edits to a select portion of the system programming. An example would be changing the "away" status of a resident transmitter so an alarm is not raised if the resident leaves the building for a period.

#### **Occupant Term Note**

The Tek-CARE system and this manual make numerous references to the term Patient. The default occupant term on the Tek-CARE system is Patient, but can be easily changed to suit the desires of the facility. If the occupant term is changed on the Tek-CARE570 system, it will change system wide. For example, if the occupant term is changed to Resident, any references to the term Patient in the ConfigTool and Reporting System will change to Resident as well.

To change the occupant term, refer to **Change the Default Occupant Term on page 33**. Other suggested occupant terms include Resident, Guest, Client, or Patron.

#### **ConfigTool**

Please refer to IL855 LS450 ConfigTool manual for further guidance on using the ConfigTool Software.

Pay close attention to the icons in the lower left corner of the ConfigTool screen. These icons will alert you to when configurations are synced to the system, where the configuration is stored, if the configuration is saved, and if the NC475 Tek-CARE Appliance Server is maintaining a connection to the Tek-CARE Network. Be sure to save your configuration often during the setup process.

### Tek-CARE570 Workflow

The Tek-CARE570 nurse call system is designed for a straightforward installation process that minimizes time spent on site.

- 1. Connect the NC570 Receiver to the NC475 Tek-CARE Appliance Server at COM port 2.
- 2. Configure the Network ID and Channel and enable NC570.
- 3. Configure NC571 Repeaters to use the same network and channel selected as the NC570.
- 4. Add all transmitters to the system using the ConfigTool software
- 5. Test all of the transmitters to ensure that signals are reliably received throughout the facility.

# Setup and Installation

### Set Up a New NC475 Tek-CARE Appliance Server

Have these manuals available when working with NC475 Tek-CARE Appliance Server:

- IL1089 Tek-CARE570 Wireless Nurse Call System Installation and Operation Manual (this manual).
- IL1012 NC475 Tek-CARE Appliance Server Installation Manual.
- IL855 LS450 ConfigTool Manual.

### NC475 Tek-CARE Appliance Server Hardware

The NC475 Tek-CARE Appliance Server is the head-end module for the Tek-CARE platform. Refer to **Figure 1 on page 12** for NC475 Tek-CARE Appliance Server Connections.

- The facility's local area network (LAN) connects via ethernet cable to the facility LAN port.
- The NC570 Receiver connects via serial cable to the COM2 serial port.
- The Tek-PAGING pager transmitter connects via serial cable to the COM3 serial port.
- The remaining serial ports are currently not used. COM5 can be configured to connect a foreign system to the Tek-CARE platform.

#### Software Configuration Options

TekTone offers several software licenses that run on the NC475 Tek-CARE Appliance Server.

**LS450** ConfigTool is used to set up and customize the Tek-ALERT system and monitored foreign devices, and to save the system configuration.

Add-on License Options:

**LS453 Email Output** enables email addresses to be treated as devices that can be assigned to individual staff members. The software sends calls and other events via email or text message to the assigned staff members.

**LS477 Event Monitor** displays events and messages from foreign systems that the Tek-ALERT system monitors.

**The Tek-CARE Reporting System** records all activity on the NC475 Tek-CARE Appliance Server and provides custom reports on this activity for followup review and evaluation by management. All reports may be printed to hard copy, as required. When connected to a facility's LAN, the reporting system may be accessed by any networked computer via a web browser.

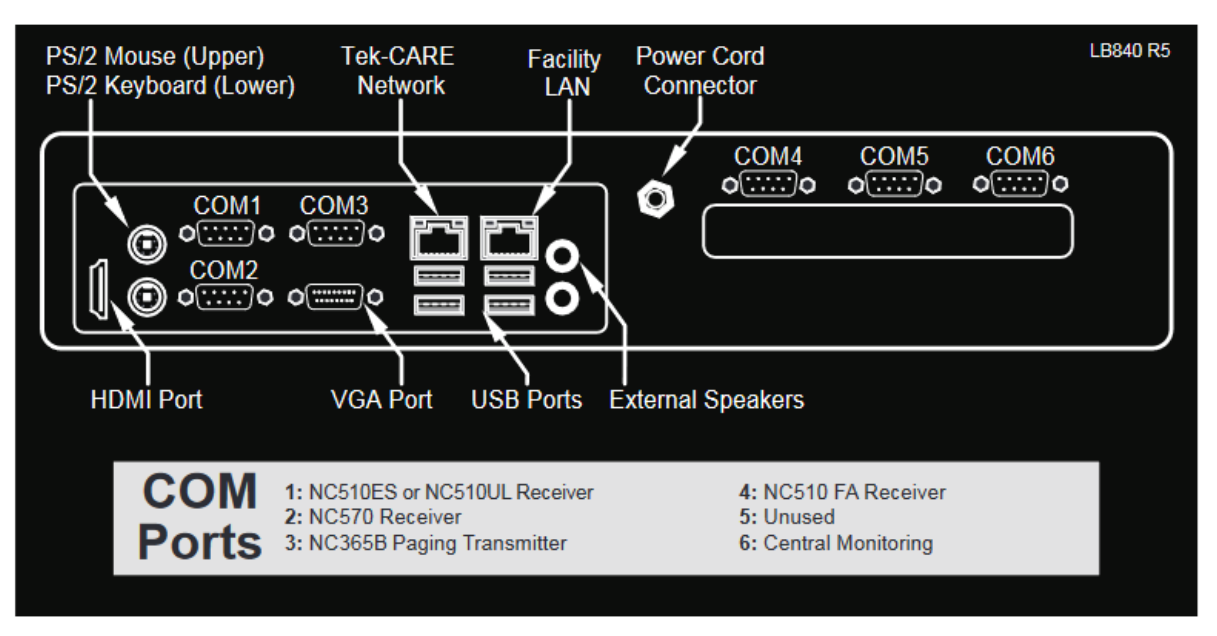

Figure 1 - NC475 Appliance Server Connections

### ConfigTool Setup

#### Start the ConfigTool Software

Open the ConfigTool software by double-clicking the LS450 ConfigTool icon on the desktop of your programming laptop. The splash screen for the ConfigTool will appear as shown below. Depending on the facility's licensing and connectivity, there may be different options on the screen.

Figure 2 - ConfigTool Splash Screen

| <i>Lek-</i> CARE®                                                    | Config Tool Elite                                  |
|----------------------------------------------------------------------|----------------------------------------------------|
|                                                                      | by Tek Tone                                        |
| Select the network interface the<br>Fek-CARE system is connected to: | Select the source to<br>load a configuration from: |
| C 📷 Work Offline                                                     | Bew Default Configuration                          |
| Ig2.168.1.178                                                        | New Default Configuration With NC475               |
|                                                                      | Befault Configuration With Detected Hardware       |
|                                                                      | New Configuration From <u>T</u> emplate            |
|                                                                      | Den Configuration                                  |
|                                                                      | S Load Configuration From System                   |

Select the IP address of the connection to the Tek-CARE Network in the left side of the splash screen, not the IP address of the NC475 Tek-CARE Appliance Server.

On the right side of the ConfigTool splash screen, select one of the available options:

**NOTE:** Choosing **New Default Configuration with Detected Hardware** detects the hardware connected to the Tek-CARE system without any custom programming. To retain custom programming, see **Load Configuration from System**.

- **New Default Configuration**: Select **New Default Configuration** to open a configuration with no active modules. Not recommended for most installations.
- New Default Configuration with NC475: If the Tek-CARE570 system will be a standalone system not connected to any other Tek-CARE modules, select New Default Configuration with NC475 to open a configuration with all available, licensed options. Used when setting up a standalone Tek-CARE570 system.
- New Default Configuration with Detected Hardware: If Tek-CARE570 functionality is being added to an existing Tek-CARE system, but the existing system programming should be returned to a default state, select New Default Configuration with Detected Hardware to detect the hardware connected to the Tek-CARE400 Network and load the default programming for all stations, masters, modules, etc. that are attached to the system.
- Open Configuration: Select Open Configuration to open a saved configuration file.
- Load Configuration from System: If Tek-CARE570 functionality is being added to an operational Tek-CARE system, select Load Configuration from System to load the current working configuration with all custom programming from the existing Tek-CARE system into the ConfigTool. This option is used for most installations where Tek-CARE570 functionality is being added to an existing Tek-CARE system.

Once the ConfigTool has fully loaded, select **File>Save Configuration** As and choose a file name for the configuration you will be creating.

Before the Tek-CARE system can communicate with wireless transmitters, the wireless system(s) in use by the facility must be enabled:

- In the ConfigTool, select the **Transmitters** page in the page selection pane of the ConfigTool. Scroll over to the **Settings** editing pane and click the **Edit** button to unlock the pane for editing.
- Ensure that the **TC570 Enabled** box is checked, depending on which type of system is installed in the facility:

| Settings                   | 🚽 😳  |
|----------------------------|------|
| Settings                   |      |
| FA Enabled:                |      |
| ES Enabled:                | Г    |
| Directed Messaging:        | Г    |
| Enhanced Location Support: | None |
| TC570 Enabled:             |      |
| TC570 Network ID:          | 2    |
| TC570 Channel:             | 1 🚔  |

• After checking **TC570 Enabled**, a prompt will appear giving the user the option to randomize the Network ID and Channel. This is an important step if there may be nearby systems that can create intereferance. Select "Yes" to randomize:

| 1.44 | The TC570 interface is currently configured | to the default Network ID and Channel.        |       |
|------|---------------------------------------------|-----------------------------------------------|-------|
| (?)  | This could potentially cause conflicts with | nearby systems if they are also using the def | fault |
| X    |                                             |                                               |       |
|      | Would you like to automatically randomize   | the TC570 Network ID and Channel?             |       |
|      | Would you like to automatically randomize   | the TC570 Network ID and Channel?             |       |
|      | Would you like to automatically randomize   | the TC570 Network ID and Channel?             |       |
|      | Would you like to automatically randomize   | the TC570 Network ID and Channel?             |       |

### Install and Enable NC570 Receiver

Before the system can be fully set up, the NC570 Receiver that will be used must be installed and enabled. The NC570 receives data from repeaters and relays messages to the NC475DESK/NC475 Tek-CARE Appliance Server.

Connect the Receiver to the NC475 Tek-CARE Appliance Server

- On the back of the NC570 Receiver, the Area Code dial should be set to "0" by default; if the area code is not set to "0", please set to "0". An area code of "0" should also be used on the NC571 Repeaters and should not be changed. The Receiver ID is set to 48 by default and cannot be changed. Using the included mounting hardware, mount the receiver in a location where it will not be tampered with, but within wiring reach of the NC475 Tek-CARE Appliance Server.
- 2. Plug the SS570 Power Transformer into an electrical outlet. The SS570 is not included with the NC570 Receiver and is purchased separately.

**NOTE:** battery back-up is available via D-Cell batteries or an optional rechargeable 6V SLA battery (BA008).

3. Connect the DB9 Serial Cable from the receiver to COM port 2 on the rear of the NC475 Tek-CARE Appliance Server. **NOTE:** When the Receiver is set up properly, it will emit a series of beeps, and the LEDs will flash intermittently. If the Receiver is *not* set up properly, it will emit intermittent beeps and the LEDs will be solid.

### Install and Enable NC571 Repeaters

**NOTE:** When the NC475 and NC570 are properly set up, installers will hear feedback beeps from the NC570 Receiver when correctly setting up the NC571 Repeaters.

1. Reference Figure 3 on page 16.

View video instructions through the TEP portal: Repeater Programming.

- 2. On the back of the NC571 Repeater, ensure the Area Code dial is set to "0."
- 3. Plug the SS570 Power Transformer into an electrical outlet. The SS570 is not included with the NC570 Receiver and is purchased separately.

**NOTE:** battery back-up is available via D-Cell batteries or an optional rechargeable 6V SLA battery (BA008).

- 4. Having a flat-head screwdriver handy, the repeater "Addresses" dial location, and the T-SW button, begin programming the device:
  - a. Press and hold the T-SW button until the TX/RX light turns green (the light will blink 8 times before turning solid.) This signals the repeater is in programming mode.
  - b. Once in programming mode, press T-SW button after turning the dial to each digit, in the following format:
    - i. One-character Network ID (0-3). This network ID must match the network ID in the LS450 ConfigTool Software. (Example: 2, press T-SW button)
    - ii. Two-character Channel (0-9). The channel must match the channel number in the LS450 ConfigTool Software. (Example: 0, press T-SW button, 1, press T-SW button)
    - iii. Two-character Target Address (0-47 for repeaters, 48 is reserved for the receiver). (Example: 4, press T-SW button, 8, press T-SW button)
    - iv. One-character Data Rate (Set to 1). (Example: 1, press T-SW buton)
  - c. After entering the Data Rate, use the "Addresses" dial and DIP switches to set the Device ID (0-47). Do not press the T-SW button after entering the address. The NC571 address 48 is reserved for the NC570 Receiver and cannot be used to address a repeater (target address 48 to send data directly to the NC570.) For further detail, see DIP Addressing Matrix on page 17.

**NOTE:** When NC571 Repeaters are set up correctly, the NC570 and NC571 will "trade" beeps back and forth. The NC571 will also have intermittent flashing LEDs. If an NC571 is set up *incorrectly*, it will continue to beep intermittently and have solid LEDs.

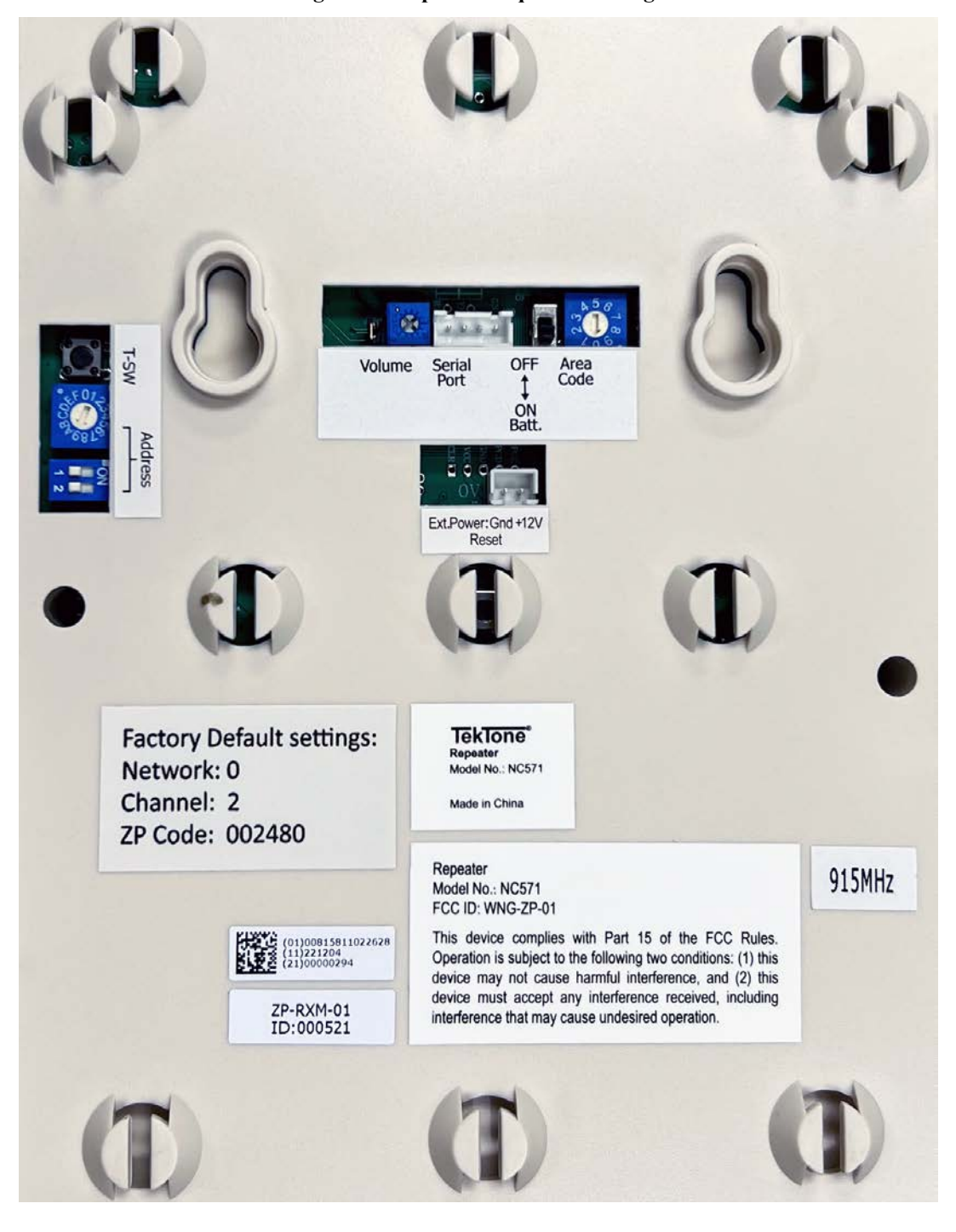

**Figure 3 - Repeater Sequence Settings** 

Example 1: Here is a sequence setting up a repeater: 2, [0,1,] [4,8,] 1 then repeater ID set to 1.

Example 2: Here is a sequence to hop off of the repeater in the last example: 2, [0,1,] [0,1,] 1 then repeater ID set to 2.

| Rotary |            | DIP Switch |            |
|--------|------------|------------|------------|
| Switch | POS 1: OFF | POS 1: ON  | POS 1: OFF |
| Code   | POS 2: OFF | POS 2: OFF | POS 2: ON  |
| 0      | 0          | 16         | 32         |
| 1      | 1          | 17         | 33         |
| 2      | 2          | 18         | 34         |
| 3      | 3          | 19         | 35         |
| 4      | 4          | 20         | 36         |
| 5      | 5          | 21         | 37         |
| 6      | 6          | 22         | 38         |
| 7      | 7          | 23         | 39         |
| 8      | 8          | 24         | 40         |
| 9      | 9          | 25         | 41         |
| Α      | 10         | 26         | 42         |
| В      | 11         | 27         | 43         |
| С      | 12         | 28         | 44         |
| D      | 13         | 29         | 45         |
| E      | 14         | 30         | 46         |
| F      | 15         | 31         | 47         |

Figure 4 - DIP Addressing Matrix

Refer to the matrix chart above when adjusting the rotary and DIP switches to set the required NC571 Repeater ID.

### **Repeater** "Hopping"

When using repeaters, signals can be "hopped" from one repeater to another to further extend the wireless coverage.

Systems can be set up using a receiver and repeater configuration that provides strong RF coverage. This allows for a network to be put together inside the building and the system networked using hops (if required) to extend the range.

**NOTE:** A repeater that is used to "hop" through must be configured to be "closed", meaning no transmitter traffic will be received. To close a repeater, the housing must be opened up and the jumper in the top right corner (JP15) shown in Figure 4 below must be removed.

**NOTE:** All closed repeaters should be marked as **away** in the ConfigTool. If repeaters are not marked as away, they will appear missing during operation.

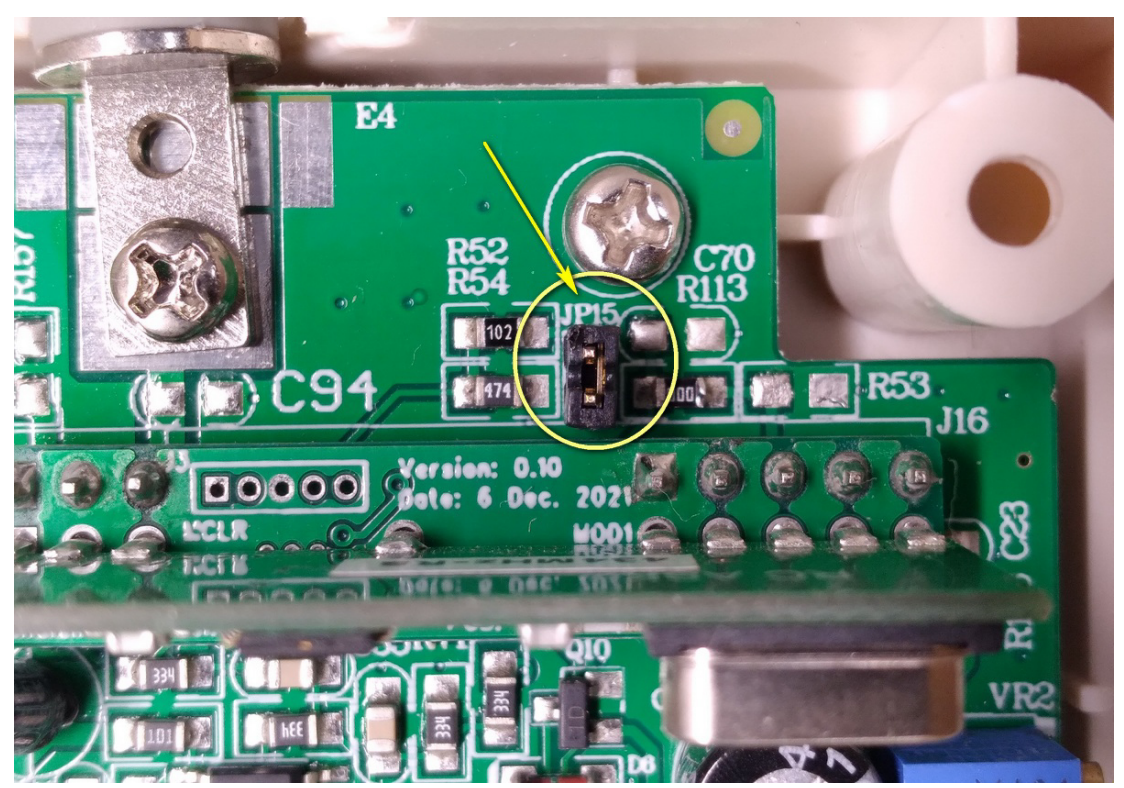

Figure 5 - Internal jumper

### TekTone recommends adding a signal hop if recorded RSSI values are below 100.

If the RSSI value of a network repeater shown in Traffic Window is below 100, the target address can be set to the ID of another repeater to relay the signal to the central display. In **Figure 6 on page 19**, Repeater id03 may have a more reliable connection with Receiver id48 if a "hop" is programmed through id02.

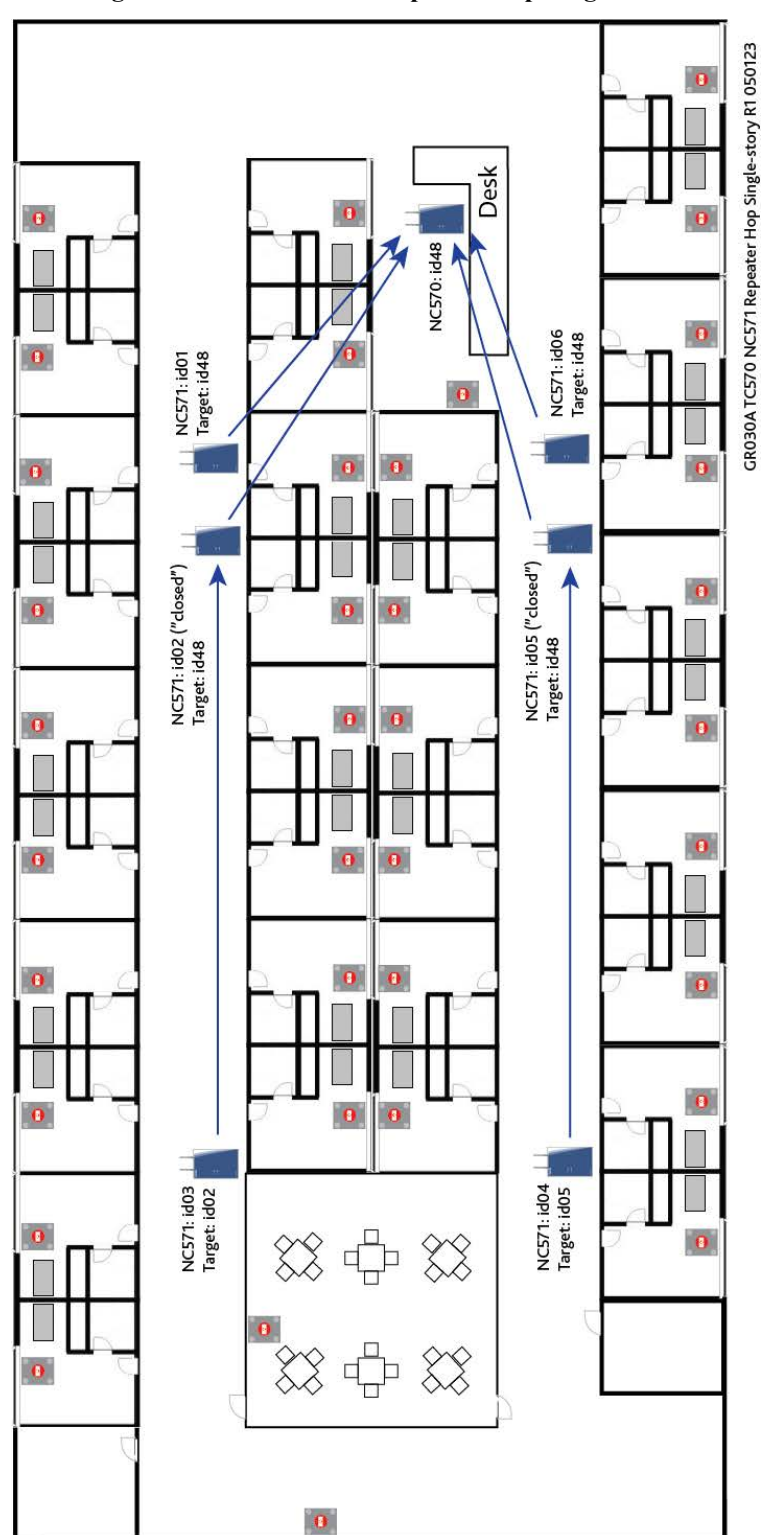

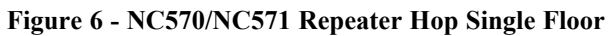

Setup and Installation

Figure 7 on page 21 is an example of a five-story building; multi-floor installations use a similar procedure on each floor to optimize coverage.

Up to 3 hops can be used on the system. To optimize layout, use the Transmitter Signal Strength Window or the Traffic Window in the ConfigTool Live to view RSSI readings.

NOTE: The RSSI of repeaters only update if the system is rebooted.

There may be a bit of trial and error to achieve the best RSSI levels by changing the target address and checking if the RSSI level is higher or lower.

You will be able to cover multi-floor buildings using this method to configure the system.

**NOTE:** Repeaters 1 and 4 in **Figure 7 on page 21** are set to forward only repeater traffic ("closed") while other repeaters receive transmitter traffic ("open") and send it on.

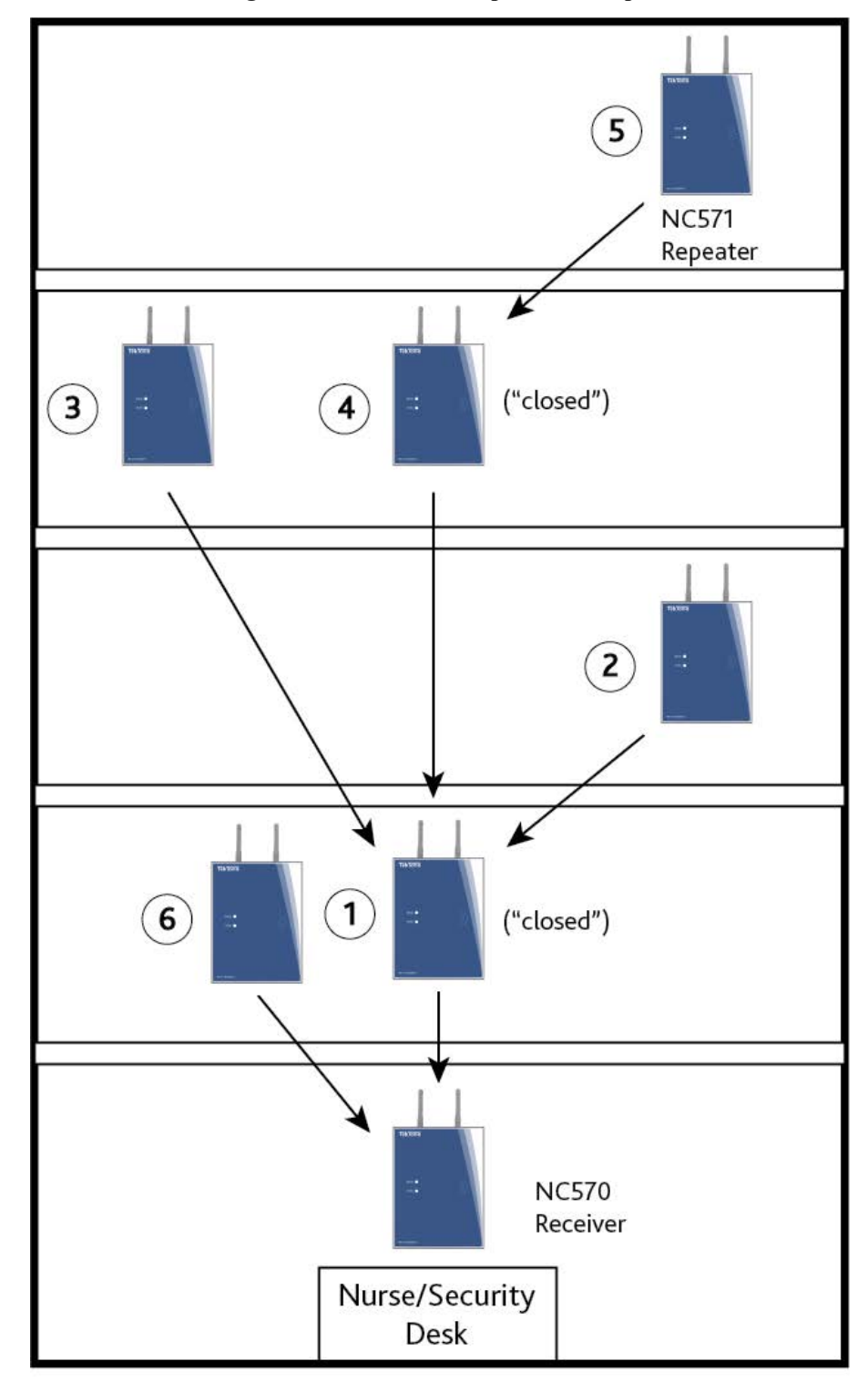

Figure 7 - Multi-Floor Repeater Example

GR030 TC570 NC571 Repeater Hop Multi-floor R1 050123

#### Enable the NC570 Receiver and NC571 Repeaters

For the Tek-CARE system to communicate with wireless transmitters, the wireless system(s) in use by the facility must be enabled.

- In the ConfigTool, select the **Transmitters** page in the page selection pane of the ConfigTool. Scroll to the **Settings** editing pane and click the **Edit** button to unlock the pane for editing.
- Ensure that the **TC570 Enabled** box is checked, depending on which type of system is installed in the facility.
- Ensure the Network ID and a Channel are the same numbers that were addressed on the repeaters.
- Click Apply to accept the changes.
- Assign locations for transmitters.

Select *File>Save Configuration* to save your programming changes, then select *File>Commit Configuration to System* to update the Tek-CARE system.

### Adding Transmitters

As transmitters are added to the system, **Device Numbers (Dev#)** are automatically assigned to each transmitter. Be sure to label each device with its assigned **Dev#** and fill out the programming worksheet with all pertinent information.

Failure to mark each transmitter with its **Dev#** or failure to fill out the programming worksheet will prolong and complicate installation.

Adding transmitters to the Tek-CARE system is accomplished through either the LS450 ConfigTool or from the LS454 ConfigTool Live menu. Ensure the ConfigTool software is updated to the most current version.

#### Adding Transmitters with the LS450 ConfigTool and Barcode Scanner (preferred method)

- 1. In the LS450 ConfigTool, select the Transmitters page, then select the Add Barcode button.
- 2. When the Add Transmitter by Barcode window opens, select **TC570** in the Hardware Family box. Then select the appropriate device type in the Options box (Transmitter, Receiver, or Network Coordinator.)
- 3. Scan the ID from the back of the transmitter and click Add. This will populate the Device ID.
- 4. Verify that the **Device ID** has been captured. If the transmitter will be used immediately, ensure the **In Use** box is checked.
- 5. Select the appropriate **Device Type** from the drop-down menu.
- 6. Type in a name for the transmitter. This field can either have a specific name or the Device ID can be pasted into the **Name** field.
- 7. For stationary transmitters, select the **Location** that the unit will be associated with from the Location drop-down list. Actual locations will be added and associated with transmitters later in the installation process. See **Assign Locations to Stationary Transmitters on page 26**.
- 8. Click the Apply button to add the transmitter to the system.
- 9. Repeat for all remaining transmitters, then select File>Save Configuration.

#### Adding Transmitters with the LS454 ConfigTool Live

- 1. Ensure that the ConfigTool Live software is running. If it is not, double-click the LS454 ConfigTool Live icon on the PC running the ConfigTool Live and choose the appropriate network options from the splash screen.
- 2. Select the Tools button and select TC570 Traffic from the menu.
- 3. The **TC570 Traffic** window will open as shown below. At the top of the window, check the boxes labeled **Hide transmitters already in system** and **Hide supervisions**.

| 2 | 🕈 TC570 Traf    | fic                     |                                    |                |                      |        |
|---|-----------------|-------------------------|------------------------------------|----------------|----------------------|--------|
|   | Add transmitter | to system 🔽 Hide transi | mitters already in system $\Gamma$ | Hide supervisi | ons Show only transm | itter: |
|   | Transmitter     | Message                 | Repeater                           | RSSI           | Time                 |        |
|   |                 |                         |                                    |                |                      |        |

- 4. Insert a battery into the device to be added if not already done. Press and momentarily hold the reset button to activate the device.
- 5. Place a call as directed below:
  - For an SF570 Pendant Transmitter, press the center red button to place a call.
  - For an SF572 Pull-Cord Station, press the large center red button to place a call.
  - For an SF573 Single Bed Multi-Function Station, plug in the handset if supplied. Place a call using the handset. Use the large center red button if there are no handsets.
- 6. In the **TC570 Traffic** window, watch for a **Transmitter Device ID** to appear as shown below. Select the call in the traffic list from the transmitter to be programmed and click the **Add transmitter to system** button.

| 1 | TC570 Traffic                                                                                              |          |          |      |                 |      |  |
|---|----------------------------------------------------------------------------------------------------|----------|----------|------|-----------------|------|--|
| 5 | Add transmitter to system 🗖 Hide transmitters already in system 🗖 Hide supervisions Show only transmitter: |          |          |      |                 |      |  |
| Ē |                                                                                                    |          |          |      |                 |      |  |
|   | Transmitter                                                                                                | Message  | Repeater | K551 | Time            |      |  |
|   | 30001                                                                                                    | Call     | 10006    | 253  | 2022/10/12 08:4 | 4 AM |  |
| ļ | 50308                                                                                                    | Tracking | 10006    | 253  | 2022/10/12 08:4 | 8 AM |  |
|   | 50308                                                                                                    | Tracking | 10006    | 253  | 2022/10/12 08:4 | 8 AM |  |

- 7. The **Transmitter** register will appear in the ConfigTool. Verify that TC570 is selected from the **Transmitter Family** drop-down menu, and the **Device ID** has been captured. If the transmitter will be used immediately, ensure the **In Use** box is checked.
- 8. Select the appropriate **Device Type** from the drop-down menu.
- 9. Type in a name for the transmitter. This field can either have a specific name or the transmitter ID can be pasted into the **Name** field.
- 10. For stationary transmitters, select the **location** that the unit will be associated with from the Location drop-down list. Actual locations will be added and associated with transmitters later in the installation process. See **Assign Locations to Stationary Transmitters on page 26**.
- 11. Click the Apply button to add the transmitter to the system, then reset the call from the transmitter.

- 12. Repeat for all remaining transmitters.
- 13. Open the ConfigTool software. When prompted, choose Load Configuration from System on the splash screen.
- 14. If the ConfigTool is already running, choose **File>Load Configuration from System** to ensure that the most current system configuration is open for editing.
- 15. Select File>Save Configuration.

### Add Facility Maps and Locations

The Tek-CARE system has the option to store maps of the care facility it is installed in. These maps can be used to view transmitter locations and, when adding patient information, associate a particular transmitter with a room, and thus an individual patient entry.

Locations are where transmitters are physically installed throughout the facility.

**NOTE:** Locations must be defined whether or not facility maps are used. Each stationary device must be assigned to a physical location. Mobile devices are assigned to the Mobile location.

#### If you have Proximity Maps of your facility to add:

- 1. Using the ConfigTool, open the current configuration and ensure that the configuration containing the transmitters that have been added to the Tek-CARE570 system is loaded into the ConfigTool by choosing **File>Load Configuration from System**.
- 2. Copy your facility maps to the programming laptop hard drive running the ConfigTool. Proximity maps should be image files in any of these formats: BMP, GIF, JPG, JPEG or PNG.
- 3. Click on the Locations tab in the page selection pane of the ConfigTool.
- 4. Click on the Add button in the Proximity Maps editing pane.
- 5. Click on the Load from File button in the Proximity Maps–Details pane, browse to the first map you copied to the hard drive, and click the Open button.
- 6. Type a name for the map (such as Building 1, North Wing or 2nd Floor), and click **Apply**.
- 7. Repeat to add more proximity maps.

### Add Locations (Start here if not using Proximity Maps):

- 1. If the configuration is not open in the ConfigTool, open it now.
- 2. Click on the Add button in the Locations editing pane.
- 3. In the Locations–Details pane, type a location name (such as a room number or room name such as Staff Lounge or Men's Room). If applicable, choose a room side.
- 4. If proximity maps were added, open the **Proximity Map** drop-down menu and select which proximity map you would like the location to be placed on.
- 5. Click the **Apply** button in the **Locations–Details** pane. If proximity maps are used, place markers for each location on the proximity map. When a location is selected from the list in the **Locations** pane, an orange marker will appear in the upper left corner of the proximity map.

To move the marker to the correct position on the proximity map, select the location in the **Loca**tions list, and click the **Edit** button on the **Proximity Maps–Details** pane. Click and drag the orange marker on the proximity map to its corresponding location on the proximity map. When the marker has been placed in the correct position on the proximity map, click **Apply**.

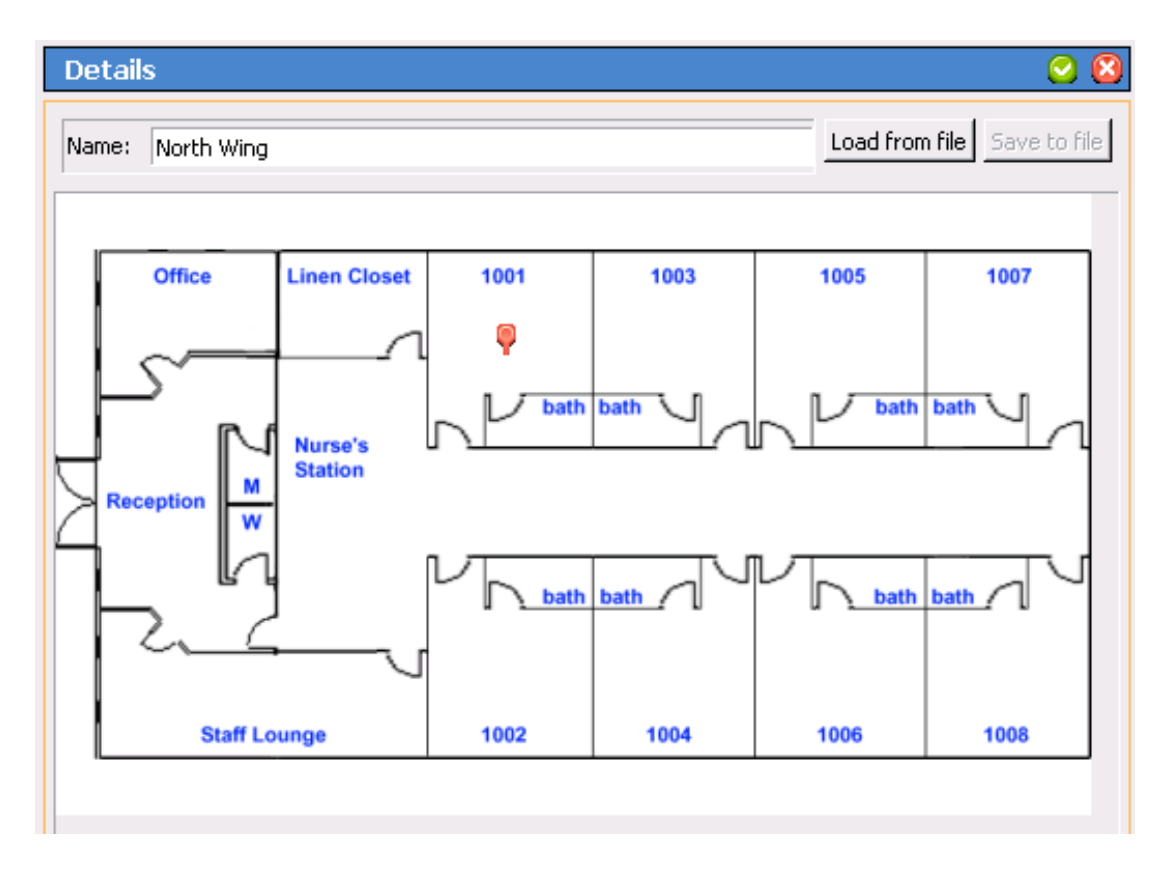

6. Repeat to add all locations to their proximity maps.

Select File>Save Configuration to save your programming changes, then choose File>Commit Configuration to System to send the programming changes to the Tek-CARE570 system.

### Assign Locations to Stationary Transmitters

When transmitters are added to the system, they are assigned to a default location. Pendant transmitters have been assigned to the **Mobile** location, and **NC570 Receiver** and **NC571 Repeaters** are used to help determine their locations within the facility. For stationary transmitters, the Nowhere location is selected by default during programming. In this step, stationary transmitters will be assigned to specific locations within the facility.

Repeaters are also assigned to locations in this step. It is important to remember that repeaters only provide general location information based on the signal strength of the transmitted message from the mobile transmitter. Location information is more accurate in single-story facilities.

As the transmitters were added, the programming worksheet should have been filled out with information about where each transmitter will be located. This information will be used to program the location information for each transmitter.

#### Add Location Information to Transmitters

- 1. Click **Transmitters** in the page selection pane of the ConfigTool. The transmitters page is shown below.
- 2. Select a transmitter to be associated with a location by selecting its **Dev#** from the list in the **Transmitters** pane.
- 3. With the transmitter selected, click the Edit button in the Details editing pane to unlock the pane for editing.
- 4. Choose a location from the **Location** drop-down menu. Click the **Apply** button. Repeat for all additional transmitters.

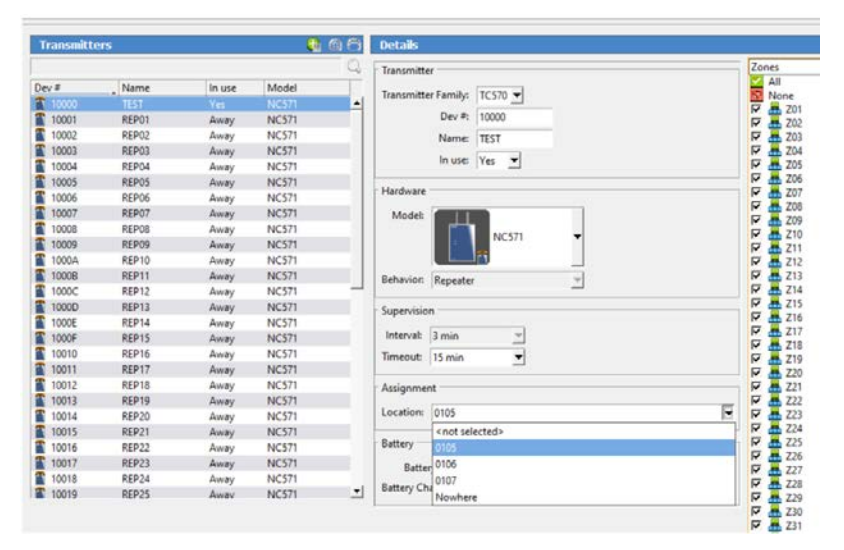

Select File>Save Configuration to save your programming changes, then choose File>Commit Configuration to System to send the programming changes to the Tek-CARE570 system.

### Disable Undetectable TC570 Repeaters

Once all hardware is commissioned and the system has been tested, it is best practice to disable any undetected Repeaters in the **Transmitters** window.

1. Select the gray icon in the **Transmitters** window:

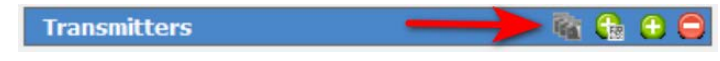

2. The following prompt will appear, select Ok:

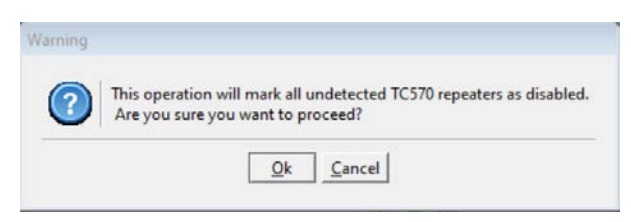

3. In the Transmitters Window, disabled transmitters will show "No" in the "In Use" column:

| Transmitter | s        |        | 🐴 🔒   | 1 |
|-------------|----------|--------|-------|---|
|             |          | -      |       |   |
| Dev #       | Name     | In use | Model |   |
| 00F47E57    | 00F47E57 | Away   | NC511 |   |
| 01C2044F    | 01C2044F | Yes    | NC511 |   |
| 10000       | REP00    | Away   | NC571 |   |
| 10001       | REP01    | Away   | NC571 |   |
| 10002       | REP02    | Away   | NC571 |   |
| 10003       | REP03    | Away   | NC571 |   |
| 10004       | REP04    | Away   | NC571 |   |
| 10005       | REP05    | No     | NC571 |   |
| 10006       | REPUG    | Away   | NC5/1 |   |
| 10007       | REP07    | Away   | NC571 |   |
| 10008       | REP08    | Away   | NC571 |   |
| 10009       | REP09    | Away   | NC571 |   |
| 1000A       | REP10    | Away   | NC571 |   |
|             |          |        |       |   |

### Install Transmitters in the Facility

Once all transmitters have been added to the system and locations have been added to the Tek-CARE570 system, it is time to physically install the transmitters throughout the facility. Referring to the programming worksheet, install each device in its assigned room.

When mounting TekTone wireless devices, the mounting hardware that is included with the transmitter must be used to avoid RF interference. Do not use metal backboxes to install TekTone wireless devices.

Be sure to adhere to local building codes when mounting stationary transmitters. If transmitters are to be mounted in wet environments, use the appropriate weatherproof enclosures and waterproof devices.

Place each NC571 in the locations proposed and once these are installed power up. When the NC475 boots, it will attempt to establish the network, linking to each NC571 in turn.

Ensure each NC571 is programmed correctly using the same channel, Network ID, and Site code. Each NC571 should have a unique address. (Refer to programming guide for the NC571).

Look to maximize the readings by hopping through other NC571 Repeaters. This may take a bit of trial and error.

An RSSI value of 90-100 is acceptable, but look to achieve the highest level possible for NC571 when readings are below 100 by hopping through a unit with a RSSI reading higher than 100. You are allowed to hop through 2 x NC571 units (3 hops). Repeaters that are used for hopping should not receive end device traffic, only repeater traffic (jumper must be removed).

Once the network is optimized, begin install of the the SF572 / SF573 units throughout the building. Units will be in battery saving mode out of the box. To activate them, hold down the reset button until the LED turns off.

Once the SF572 / SF573 is installed in the position required, perform a range safety check using the magnet keychain device (or any magnet) to send a signal  $\sim$  -3dB to trigger the system. This is done by placing a magnetic key on the reset button and pressing the call button.

The SF570 units will also be in battery saving mode out of the box; to take the SF570 units out of battery saver mode, hold down the red button until the LED turns off. SF570 should be tested at the extremes of the area to ensure they can be received, with detailed records of the tests kept.

Up to 3 hops can be used on the system, and using the RSSI readings viewable through the TC570 Traffic View window can help optimize for the best layout.

There may be a bit of trial and error to achieve the best RSSI levels by changing the target address and checking if the RSSI level is higher or lower.

Using this method to configure the system allows for coverage of large areas and multi-floor buildings.

### Install and Enable SF571 Universal Transmitters

The SF571 is a wireless wall mounted transmitter for use with any standard NO or NC contact or sensor. The transmitter has a hall effect sensor and magnet component to monitor doors or windows as well. The call type must be assigned using the Hardware page in the ConfigTool software. Alarms are automatically reset when returned to a normal state or when calls are acknowledged by staff, depending on system programming.

The SF571 also provides for check-in and rounding capabilities that can be triggered by various reset signals available on the device.

The various device options are set via an internal DIP switch. Move the SW5 switch to OFF, make DIP switch changes, then move SW5 switch to ON to enable changes.

#### Figure 8 - SF571 Universal Transmitter Settings

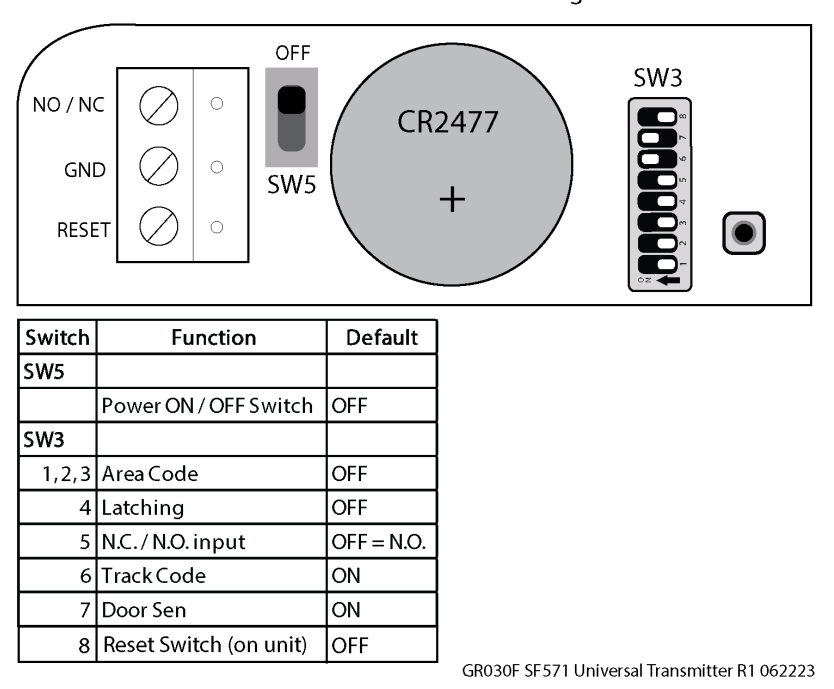

SF571 Connections and Switch Settings with Defaults

**NOTE:** To replace the BA008 (CR2477) battery, first remove the 2 small screws on the board to remove the battery without damage to the device.

### **Device Specific Installation Instructions**

### Important Information on the SS570 Power Transformer

The SS570 Power Transformer is used to power the Tek-CARE570 wireless receivers and repeaters.

The following Tek-CARE570 devices require the use of the SS570 Power Transformer:

- NC570 Receiver
- NC571 Repeater

Each SS570 must be dedicated to an individual device. Multiple devices may not be powered from a single SS570.

### **Device** Mounting

When installing Tek-CARE wireless devices, take care to install devices according to applicable local building codes or ordinances. Never mount Tek-CARE570 wireless devices in or on metal backboxes. Metal backboxes will interfere with signal transmission.

Tek-CARE570 wireless devices may be mounted in the following ways, based on local codes or ordinances:

- Mounted on plastic backboxes
- Surface mount on drywall (Must use drywall anchors)
- Surface mount on headwall
- Surface mount on wood

### Figure 9 - NC570 and NC571 Mounting

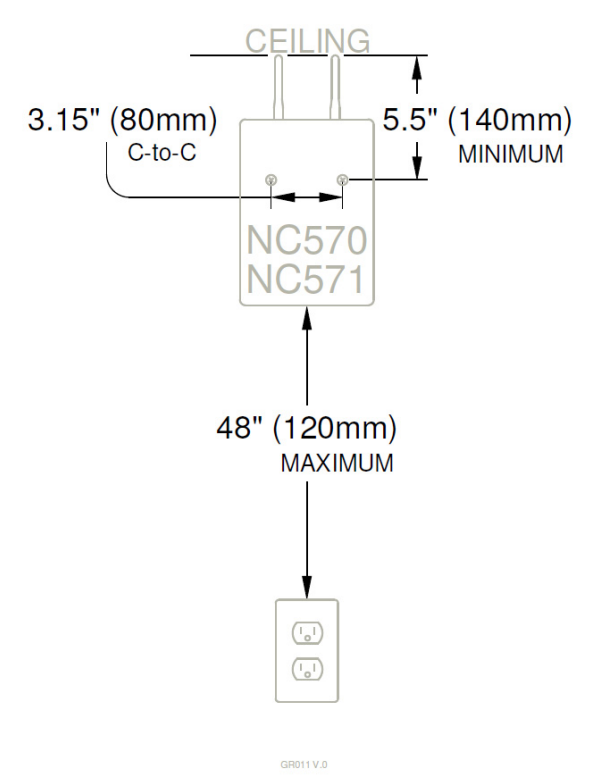

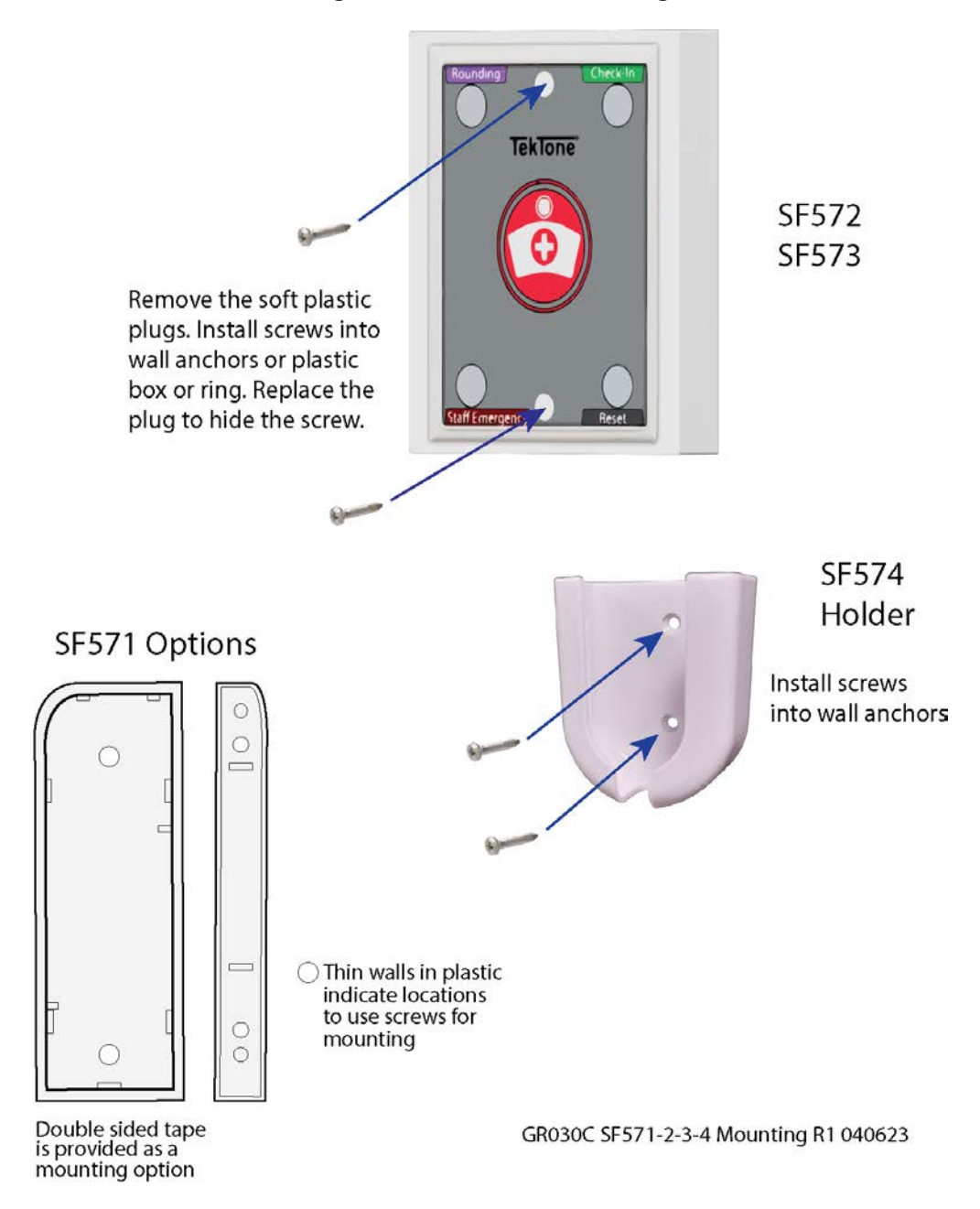

Figure 10 - SF571-2-3-4 Mounting

IL1089 Tek-CARE570 Wireless Installation Manual | 31

#### Test Transmitters after Installation

TekTone recommends testing each device immediately following installation. For smaller facilities, simply place a call from each transmitter and check the NC475 Tek-CARE Appliance Server. As calls are placed, make sure that the location in the ConfigTool correlates with the location noted on the programming worksheet.

In larger facilities, testing of installed devices may be simplified by using a portable laptop and the ConfigTool Live software. Once the ConfigTool is set up, the laptop may be carried throughout the facility and used to monitor calls placed from transmitters during testing.

This step helps to identify any errors early in the installation process so that the rest of the installation goes smoothly. Use the completed programming worksheet to verify that transmitters have been installed in the correct locations.

Be sure to note any problem areas and remedy them before proceeding with the installation process. In some cases, adding additional NC571 Repeaters may be necessary to ensure clear communication between system transmitters and the NC475 Tek-CARE Appliance Server.

### Add Custom Patient Information Fields

In addition to patient names and locations, the Tek-CARE570 system can be customized to store any other patient data desired by the facility such as home address, medications, physician information, or food allergies.

To add custom fields for additional patient information:

- 1. Click **Patients** in the page selection pane of the ConfigTool.
- 2. Click on the Add button in the Patient Fields area.
- 3. Type a name for the field in the **Patient Fields–Details** area, and click on the **Apply** button. Only use letters and numbers when adding new fields. Example field names include Age, Allergies, Medications, Physician Phone, Relative Phone, etc.

| Details         |             | 📑 🎜 🕲 | Patient Fields      |          | 3 Contracting |
|-----------------|-------------|-------|---------------------|----------|---------------|
| Patient Informa | tion        |       | I Age               | <b>_</b> |               |
| Name:           | Allen Smith |       | Gender<br>Marital S | tatus    |               |
| Age:            | 75          |       |                     |          |               |
| Gender:         | М           |       |                     |          |               |
| Marital Status: | Widow       |       |                     |          | Î             |
|                 |             |       |                     |          | Ļ             |

- 4. Click on the Add button in the Image section to include an image of each patient.
- 5. Repeat to add more custom fields.
- 6. Fields appear in the **Patients–Details** area in the order in which they are entered. To change the sequence, click on a field name in the **Patient Fields** area, and then click on the green up and down arrows at the right to move the field up or down.

Select File>Save Configuration to save your programming changes, then choose File>Commit Configuration to System to send the programming changes to the Tek-CARE570 system.

### Change the Default Occupant Term

By default, the Tek-CARE system comes preprogrammed with **Patient** as the default occupant term. This term may be changed to suit the facility the Tek-CARE system is installed in.

Changing the occupant term will also change the name of the **Patients** page in the ConfigTool and any references to the occupant term in generated reports.

#### Changing the Occupant Term

- 1. Click **Patients** in the page selection pane of the ConfigTool.
- 2. Scroll to the Patient Settings pane and click Edit.
- 3. Type the desired occupant term into the **Occupant Term** field, and click **Apply** to save the changes.

*Note:*: Be sure to use the singular form of the desired occupant term. The Tek-CARE software automatically makes the term plural. For example, if the facility prefers "Residents" as their occupant term, type **Resident** in the occupant term field. If the plural form is entered in the occupant term, it will display as "Residentss."

Select File>Save Configuration to save your programming changes, then choose File>Commit Configuration to System to send the programming changes to the Tek-CARE570 system.

### Modifying, Creating, and Removing Zones

Use the information in this section to set up zones. Transmitters will be assigned to zones later using the ConfigTool. Zones are used to assign a group of transmitters to send automatic text messages to the pagers of selected staff or staff groups.

The system has 75 preset zones named Z01 through Z75. Each of these zones is preconfigured to include all transmitters. Preset zones may be renamed or deleted, and new zones can be created.

#### Rename preset zones to names that have meaning for the facility staff.

In the ConfigTool, select **Zones** from the page selection pane. The **Zones** page will appear, as shown below. Click on a zone in the **Zones** list and then click on the **Edit** button in the **Details** area. Type a new name and click on the **Apply** button.

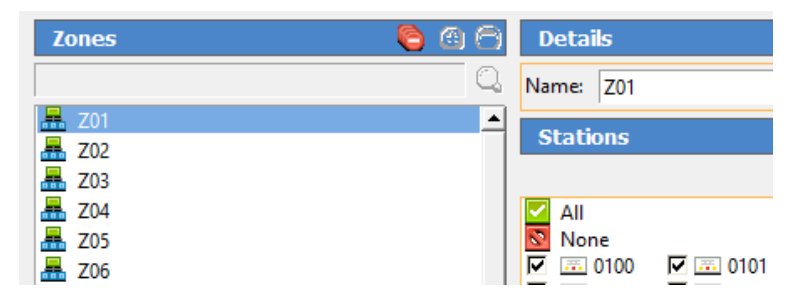

By default, each preset zone contains all transmitters. To assign transmitters to zones on an individual basis, see the following section, Assign Transmitters to Zones.

### **Delete** Any Unused Zones

Select the zone to be deleted from the zones list and then click the **Delete** button.

#### Add Additional Zones

Click on the **Add** button, type a name in the **Details** area, and then click on the **Apply** button. This new zone will not include any transmitters until transmitters are added by selecting the stations to be contained in that zone from the **Stations** editing pane.

Select File>Save Configuration to save your programming changes, then choose File>Commit Configuration to System to send the programming changes to the Tek-CARE system.

### Assign Transmitters to Zones

In this step, transmitters will be assigned to zones created in the previous step. Refer to the completed programming worksheet for transmitter device numbers and locations.

Transmitters may be assigned to individual zones using the ConfigTool software.

### Assign Transmitters to Zones using the ConfigTool

1. Select Transmitters in the page selection pane of the ConfigTool as shown below.

| Transmitters 🚯 🙆 |       |        | <b>(</b> ) | 00 | Details 🙁 😫                |                     |  |
|------------------|-------|--------|------------|----|----------------------------|---------------------|--|
|                  |       |        |            | Q  | Transmitter                | Zones               |  |
| Dev#             | Name  | In use | Model      |    | Tourseller Coulds Total -  | All                 |  |
| 10000            | TEST  | Yes    | NC571      | -  |                            | None                |  |
| 10001            | REP01 | Away   | NC571      |    | Dev #: 10000               | 702                 |  |
| 10002            | REP02 | Away   | NC571      |    | Name: TEST                 | C                   |  |
| 10003            | REP03 | Away   | NC571      |    |                            | T 📕 Z04             |  |
| 10004            | REP04 | Away   | NC571      |    | In use: Yes 🔻              | 🗖 🚠 Z05             |  |
| 10005            | REP05 | Away   | NC571      |    |                            | 🗖 🏯 Z06             |  |
| 10006            | REP06 | Away   | NC571      |    | Hardware                   | 207 📥 207           |  |
| 10007            | REP07 | Away   | NC571      |    | Model:                     | 208                 |  |
| 10008            | REP08 | Away   | NC571      |    |                            | 209                 |  |
| 10009            | REP09 | Away   | NC571      |    | 5F570 T                    | 711                 |  |
| 1000A            | REP10 | Away   | NC571      |    |                            | <b>F A</b> 712      |  |
| 1000B            | REP11 | Away   | NC571      |    | Behavior Call/Alarm Davice | T 🐺 Z13             |  |
| 1000C            | REP12 | Away   | NC571      | _  |                            | 🗖 🟯 Z14             |  |
| 1000D            | REP13 | Away   | NC571      |    | Supervision                | T 🚠 Z15             |  |
| 1000E            | REP14 | Away   | NC571      |    | Seperation                 | C 📥 Z16             |  |
| 1000F            | REP15 | Away   | NC571      |    | Interval: 10 min 👻         | Z17                 |  |
| 10010            | REP16 | Away   | NC571      |    | Timeout: 100 min           |                     |  |
| 10011            | REP17 | Away   | NC571      |    |                            | Disable Supervision |  |
| 10012            | REP18 | Away   | NC571      |    | Assignment                 | None                |  |
| 10013            | REP19 | Away   | NC571      |    |                            | C Ba Always         |  |
| 10014            | REP20 | Away   | NC571      |    | Location: Mobile           |                     |  |
| 10015            | REP21 | Away   | NC571      |    | Patient: None              |                     |  |
| 10016            | REP22 | Away   | NC571      |    |                            |                     |  |
| 10017            | REP23 | Away   | NC571      |    | Battery                    |                     |  |
| 10018            | REP24 | Away   | NC571      |    |                            |                     |  |
| 10019            | REP25 | Away   | NC571      | -  | Battery Low:               |                     |  |
|                  |       |        |            |    | Battery Changed: Never     |                     |  |

- 2. Select a transmitter from the Transmitters list.
- 3. Click the Edit button in the Details editing pane to unlock the pane.
- 4. Select the zones that the transmitter should be assigned to from the **Zones** list. Transmitters may be assigned to any and all zones present on the system.
- 5. Once all required zones have been assigned, click Apply to accept the changes.

Select File>Save Configuration to save your programming changes, then choose File>Commit Configuration to System to send the programming changes to the Tek-CARE system.

### **Create Patient Check-In Times**

If the facility uses SF572 or SF573 transmitters, check-in times must be added to the system for the checkin feature to function. A check-in time is a time period during which the system requires residents to press their rooms' check-in buttons.

Create several check-in times so that each patient can be assigned a check-in time that coincides with their normal waking schedule. Patients can also be assigned one check-in time for weekdays and another for weekends. Figure 1 illustrates some sample check-in times.

#### Create Check-In Times:

- 1. Click on the Check In tab in the ConfigTool.
- 2. Click on the Add button in the Check In Times area.
- 3. Using 24-hour clock time, enter a **Start Time** and an **End Time** in the Details area. Midnight is 00:00. Start and End times must be at least 10 minutes apart.
- 4. Use the checkboxes to select which days of the week this event is scheduled.
- 5. Click the Apply button.

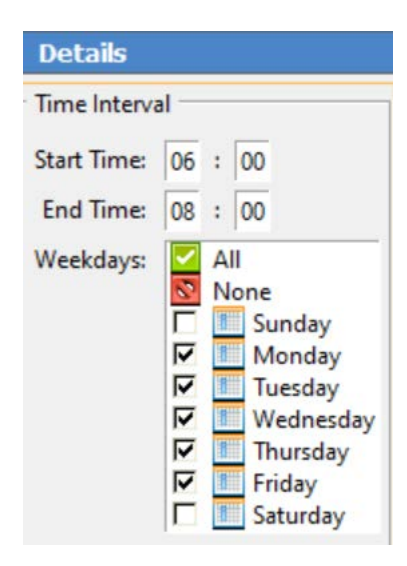

Select File>Save Configuration to save your programming changes, then choose File>Commit Configuration to System to send the programming changes to the Tek-CARE570 system.

### Create Custom Staff Types

The Tek-CARE system comes pre-programmed with three different staff types—L1, L2, and L3. These staff types can be edited to reflect the staff types present in the facility, existing staff types may be deleted, and new staff types may be added. Do not edit the **None** staff type.

**NOTE:** This manual makes multiple references to staff types None, L1, L2, and L3 which are the system defaults. The labels here do not change the label on the masters or the apps. If the system defaults are edited, note the changes that are made here:

L1 Changed To: \_\_\_\_\_ L2 Changed To: \_\_\_\_\_ L3 Changed To: \_\_\_\_\_

#### Changing or Customizing Staff Types

- 1. Click Staff in the page selection pane of the ConfigTool.
- 2. To edit an existing staff type, select an entry from the **Staff Types** list and click **Edit** in the **Details** pane below. Type a new name for the selected staff type, and click **Apply**.
- 3. To delete an existing staff type, select an entry from the **Staff Types** list and click **Delete**.
- 4. To add a new staff entry, click **Add** in the **Staff Types** pane and type a name in the **Details** pane below, then click **Apply** to accept the changes.

Select File>Save Configuration to save your programming changes, then choose File>Commit Configuration to System to send the programming changes to the Tek-CARE570 system.

### **Create Shifts**

Shifts are used to schedule time periods when central monitoring is enabled, when supervision of a transmitter is disabled, when specific pagers annunciate calls, and more.

The Tek-CARE570 system comes preprogrammed with an Always shift that is active 24/7. Use this shift if features that use shifts (Paging, Email Output, etc.) are to be constantly active.

#### Create Shifts

- 1. Click on Assignments in the page selection pane of the ConfigTool.
- 2. Click on the Add button in the Shifts area, shown to the right.
- 3. In the **Shift Details** area, type a name for the shift describing what the shift is to be used for.
- 4. Using 24-hour clock time, enter a **Start Time** and an **End Time** in the **Shift Details** area. (Midnight is 00:00.) Start and End times must be at least 10 minutes apart.
- 5. Use the checkboxes to select which days of the week this event is scheduled.
- 6. Click on the Apply button.

*Note:* A single time period cannot cross midnight into the next day. Divide it into two time period entries. For example, create these two entries to create a scheduled time period of 6:00 PM Friday to 10:00 AM Saturday:

| Begin — 18:00 | End — 23:59 | Day — Friday   |
|---------------|-------------|----------------|
| Begin — 00:00 | End — 10:00 | Day — Saturday |

Select File>Save Configuration to save your programming changes, then choose File>Commit Configuration to System to send the programming changes to the Tek-CARE570 system.

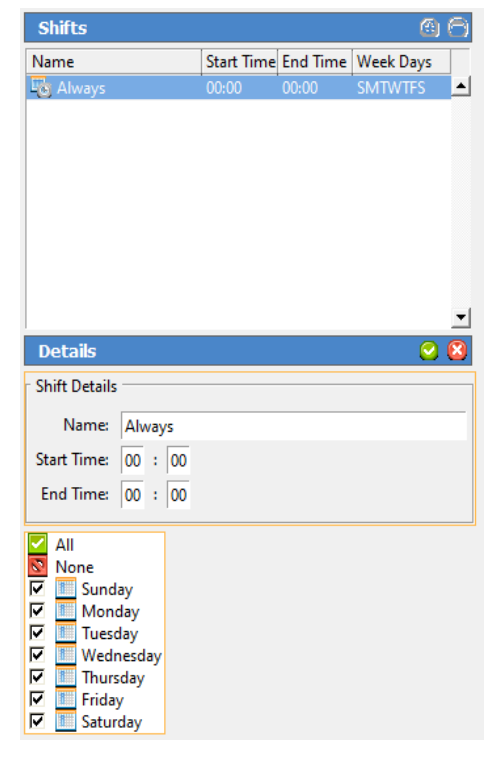

### Removing Transmitters from the Tek-CARE570 System

### Remove Transmitter from Configuration using the ConfigTool

- 1. Open the ConfigTool. Choose the appropriate network settings and choose Load Configuration From System.
- 2. Choose **Transmitters** from the page selection pane and select the transmitter to be removed in the Transmitters list. With the appropriate transmitter selected, click the **Delete** button.
- 3. The transmitter is removed from the configuration.

Select File>Save Configuration to save your programming changes, then select File>Commit Configuration to System to update the Tek-CARE system.

# **Optional System Features**

### Set Up Paging

Skip this step if your system does not include either pagers, mobile apps, or the LS453 Email Output Software.

Pagers supplied by TekTone are programmed with identifying CAP codes, which are used to add pagers to the Tek-CARE system. The system includes several standard text messages that can be sent to pagers, and custom text messages can also be added.

In this section, the paging transmitter will be set up, and all pagers will be added to the system. Pagers will be associated with individual staff members when staff members are added to the system in Add Facility Staff and Associate Staff Devices on page 48.

The Tek-CARE system utilizes a **NC365B Paging Transmitter** to communicate with RF pagers. This paging transmitter includes a separate setup manual to help configure the transmitter for use with a Tek-CARE system. Complete the paging transmitter setup process before proceeding.

NOTE: Paging must also be enabled if messaging for mobile apps and LS453 Email Output Software will be used.

### **Enable Paging**

- 1. Click on Pagers in the page selection pane of the ConfigTool.
- 2. Click on the Edit button in the RF Paging Settings area shown below.

| RF Paging Settings        |                        |
|---------------------------|------------------------|
| General Settings          | Protocol Settings      |
| Enabled: 🔽                | Base Type: Scope 💌     |
| Base Supervision:         | CAP Base: 10000        |
| Automatic Paging Settings | RF Baud: Fast (1200) 💌 |
| Auto Page: 🔽              | Esc Char: 🔽            |

- 3. Check the box next to **Enabled** to turn paging on.
- 4. Protocol Settings must match the programming settings of the paging transmitter. For the NC365B Paging Transmitter, these settings are:
  - Base Type: Scope
  - CAP Base: 10000
  - RF Baud: Normal (512)
  - COMP2 Esc: Enabled
- 5. Click on the Apply button.

### Edit Paging Settings

Several options in the paging system are customizable according to the facility's specifications. To access these customizable settings, click **Edit** to unlock the **RF Paging Settings**.

The **Base Supervision** option enables the paging transmitter base to be supervised by the Tek-CARE system.

Under Automatic Paging Settings, there are several options regarding when pages are resent to the primary staff member, and when secondary and tertiary staff members are notified. By default, Auto Page is enabled, Regenerate is set to 300 Seconds, Secondary is set to 450 Seconds, and Tertiary is set to 600 Seconds. These settings govern when other staff members receive pages after the transmitter in alarm has not been reset. For example, if the default settings are maintained and a call is placed, the system will page the primary staff member immediately, and resend pages every 300 seconds until the call is reset at the station. If the call has not been reset in 450 seconds, a secondary staff member is notified, and if the call still remains unacknowledged after 600 seconds, a tertiary staff member is notified.

Primary, secondary, and tertiary recipients are determined when staff assignments are added to the system during system customization. Paging has eight escalation levels. Automatic Paging must be enabled by checking the Auto Page box.

The options under **Message Fields** determine what information is sent in each text message. Check or uncheck the desired information to be sent.

Pages and call alerts can be sent to RF pagers, email addresses, and mobile apps. Email notification requires use of the LS453 Email Output software. The following steps cover adding RF pagers, text messages, and email addresses to the paging system. For email output setup, see Set Up the LS453 Email Output Software and SMS on page 41.

### Add RF Pagers

- 1. Click on the Add button in the RF Pagers area.
- 2. Type a pager's CAP code in the Details area and click on the Apply button.
- 3. Repeat for each pager.
- 4. For systems using a large number of pagers with sequential CAP codes, use the Add Multiple button in the RF Pagers pane. The Enter Pager CAP Code Range window will appear.
- 5. Type the Lower and Upper values into the fields, and click Ok to add the pagers.

The Tek-CARE system comes with a number of frequently used preprogrammed text messages, but in some cases, facilities will require specific text messages to be added. Preprogrammed messages can be changed, and unneeded messages can also be deleted.

#### Add Custom Text Messages:

- 1. Choose **Staff** in the page selection pane of the ConfigTool.
- 2. Click on the Add button in the Text Messages pane to unlock the Details area as shown below.
- 3. Type a custom message in the **Details** area.

| Text Messages               | 60       |
|-----------------------------|----------|
| 🖂 attend immediately        | <b></b>  |
| 🖂 bed pan required          |          |
| 🖂 needs ice chips           |          |
| 🖂 needs medication          |          |
| 🖂 needs water               | _        |
| report to purses station    | <b>_</b> |
| Details                     | 2 🖸      |
| Text Details                |          |
| Has Subject: 🔽              |          |
| Message: attend immediately |          |
|                             |          |

- 4. Check the Has Subject box to automatically include the calling location with the message.
- 5. Select L1, L2, or L3 staff type to send this message to just one staff type; select None to send this message to all staff types.
- 6. Click on the Apply button.
- 7. Repeat for each custom text message.

Select File>Save Configuration to save your programming changes, then choose File>Commit Configuration to System to send the programming changes to the Tek-CARE570 system.

#### **Delete Text Messages**

To delete an unneeded text message, highlight the message in the **Text Messages** pane and click the **Delete** button.

Select File>Save Configuration to save your programming changes, then choose File>Commit Configuration to System to send the programming changes to the Tek-CARE570 system.

### Set Up the LS453 Email Output Software and SMS

The Tek-CARE system supports email and text messaging reporting features through the optional **LS453 Email Output** software, accessible in the ConfigTool. This feature enables email addresses to be added to the system as staff devices. The email output software can send calls and other events via email to assigned staff members. Events may also be sent to any device that has an email gateway, enabling SMS messaging to cell phones.

In order to use the email output software, the facility must have a standard **nonauthenticated** SMTP server, configured to accept messages from the Tek-CARE system. The email output software does not support SMTP authentication. The SMTP server may be on the facility's LAN or accessible through the facility's ISP. The email output software has been successfully tested using Sendmail, Postfix, and Microsoft Exchange.

There are three key pieces of information needed to set up email communication from the Tek-CARE system that can be obtained from the facility's IT department. Ask the IT department for the **SMTP Host** Address, the **SMTP Port Number**, and ask if the facility has a preferred **From Address**. Note the information below:

| SMTP Host Address:               | · · | · | · |          |
|----------------------------------|-----|---|---|----------|
| SMTP Port Number:                |     |   |   |          |
| Facility Preferred From Address: |     |   |   | <u>.</u> |

### Set Up Email Output in the ConfigTool

If the facility will use email call alerts select **Pagers** from the page selection pane and click the **Edit** button in the **RF Paging Settings** pane. Check the **Enabled** box under **General Settings** to turn on email call and alarm notifications.

- 1. Open the ConfigTool and click on **Email** in the page selection pane.
- 2. Click on Edit in the Settings field (shown below) to unlock the field for editing.

| Settings           |                              | 2 |  |  |
|--------------------|------------------------------|---|--|--|
| - Email Settings - |                              |   |  |  |
| Mode: SMTP         | Y                            |   |  |  |
| - SMTP Settings -  |                              |   |  |  |
| SMTP Host:         | mail@example.com             |   |  |  |
| SMTP Port:         | 25                           |   |  |  |
| From Address:      | Tek-CARE570@hospitalname.com |   |  |  |
| Email Features     |                              |   |  |  |
| Messaging En       | abled: 🔽                     |   |  |  |
| Reports Enabled: 🔽 |                              |   |  |  |
| Send Missed Re     | ports: 🔽                     |   |  |  |

- 3. Check the **Enabled** box to turn on the email output feature, and enter the **SMTP Host Address** and **SMTP Port Number** provided by the facility's IT department.
- 4. In the From Address field, input the facility's preferred from address, e.g. TekCARE570@hospitalname.com.
  - To automatically send Tek-CARE Reporting System reports via email, check the **Reports** Enabled checkbox. If the Send Missed Reports box is checked, the report emailer will send scheduled reports that were missed when it was not running.

- 5. Click Apply.
- 6. To add email addresses to receive reports and/or system events, click the Add button in the Email Addresses pane.
- 7. Type an email address in the **Email Address** field in the **Details** pane. To leave the subject line blank on all email sent to the address, check the **No Subject** box. This may be useful if the email address is being used to send text messages to a cell phone.
- 8. In order to send an SMS message to a cell phone, it is necessary to know both the phone number and the cell carrier's mail-to-SMS gateway. Information about cell carrier mail-to-SMS gateways can be found at www.wikipedia.org/wiki/List of SMS gateways.

| Email Addresses                         | 00       |
|-----------------------------------------|----------|
|                                         | Q,       |
| Email Address                           |          |
| 📭 email@hospital.com                    | <b>▲</b> |
|                                         |          |
|                                         |          |
|                                         |          |
|                                         |          |
|                                         |          |
|                                         |          |
|                                         |          |
|                                         | <u> </u> |
| Details                                 | 2 🖸      |
| Email Details                           |          |
| Email Address: supervisors@hospital.com |          |
| No Subject:                             |          |
| No Subject.                             |          |

- 9. Click Apply to add the email address.
- 10. Repeat for each additional email address.
- 11. If the facility will use email call alerts select **Pagers** from the page selection pane and click the **Edit** button in the **RF Paging Settings** pane. Check the **Enabled** box under **General Settings** to turn on email call and alarm notifications.
- 12. Verify that the Auto Page box is checked under Automatic Paging Settings and that the Regenerate, Secondary, and Tertiary boxes are set to the factory defaults of 300, 450, and 600, respectively.

**NOTE:** The above numbers represent seconds between paging events. If the call that caused the page to be sent is not reset within 300 seconds, a second page will be sent to the first pager. If the call remains unanswered after 450 seconds, a secondary pager is contacted. If the call still remains unanswered after 600 seconds, a tertiary pager is contacted. These settings may be modified if the facility desires.

Email addresses must be associated with staff members before reports can be emailed or calls can be sent. When staff is added, the installer or facility can choose which email address to associate with each staff member. This procedure may be found in the Add Facility Staff and Associate Staff Devices on page 48.

Select File>Save Configuration to save your programming changes, then choose File>Commit Configuration to System to send the programming changes to the Tek-CARE570 system.

### Configure Call Types and Hardware Types

These settings will not need to be altered for most installations.

The ConfigTool's **Call Types** page is used to change call-type specific behaviors (such as priority and tones.) You can also modify the system default call filters (All Calls, High Priority Calls, No Calls, and Only Code), or add new call filters for use with staff and pager assignments.

To edit a call type, select it from the **Call Types** list and click the **Edit** button. The various options of the call type will be open for editing.

TekTone recommends that call types only be edited at the request of the facility.

The **Hardware** page in the ConfigTool is used to change or add station-specific behaviors. For example, an SF572 can be a Call/Alarm Device or a Check-In Device.

To edit a hardware behavior, select the type of hardware to be edited from the **Hardware Types** list and click the **Edit** button in the **Hardware Behavior Details** pane. Change the settings accordingly, and click **Apply**.

**NOTE:** Any changes made to a hardware type will be applied to all transmitters of that hardware type on the system.

Select File>Save Configuration to save your programming changes, then choose File>Commit Configuration to System to send the programming changes to the Tek-CARE570 system.

### Set Up Central Monitoring

When central monitoring is enabled, the NC475 Tek-CARE Appliance Server sends events (such as alarms, resets, and missing transmitters) via a serial connection to the NC503 PC-Alarm Panel. The NC503 PC-Alarm Panel dials the central monitoring facility's telephone number and transmits the events to the central monitoring facility.

#### Set Up the NC503 Central Monitoring Hardware

- 1. Connect the AC adapter included with the NC503 PC-Alarm Panel to an appropriate AC power source and connect the power plug to the PC-Alarm Panel.
- 2. Flip toggle switch to "ON." A power indicztor LED will light on the front.
- 3. Connect the included RS232C interface cable between the PC-Alarm Panel and COM port 6 on the NC475 Tek-CARE Appliance Server.
- 4. Connect a standard telephone cord using 6P6C connectors (not included) between the PC-Alarm Panel and a facility telephone jack.

#### Create Central Monitoring Shifts:

Follow the instructions in **Create Shifts on page 36** to create the time periods when central monitoring is to be enabled. Central monitoring shift names should be prefixed with "CM" to differentiate them from the shifts you create for other purposes.

#### **Enable Central Monitoring:**

- 1. Click on **Central Monitoring** in the page selection pane of the ConfigTool.
- Click on the Edit button in the Settings area and select either Disabled, NC502, or NC503 from the Mode dropdown.

- 3. Type the facility's 4-digit account code, as assigned by the central monitoring facility, in the Account: box. (Valid characters are the numbers 0–9 and the letters B–F.) This 4-character code is sent with every event to the central monitoring facility, and is used to identify the event's originating Tek-CARE 570 facility.
- 4. Note the facility's Account Code here:
- 5. Configure dialing options as needed to disable call waiting or to use a prefix to dial an outside line, or to dial "1" for 10-digit numbers.
- 6. Click on the **Apply** button to save the new settings.

#### Select the times when Central Monitoring is active:

- 1. Click on the Edit button in the Schedule area.
- 2. The **Shifts** pane now shows all available shifts. Select the check boxes to enable the appropriate central monitoring shifts.
- 3. Click the **Apply** button to accept the changes.

#### Create the Central Monitoring facility's phone number list:

When sending a report, the software tries each telephone number in order and uses the first one that connects. If that telephone number stops working, it continues through the list until it finds another working number, retrying once per minute until it connects.

1. Click on the **Add** button in the **Phone Numbers** area. Type the central monitoring facility's telephone number and click the **Apply** button. Repeat to add another phone number to the list.

**NOTE**: Be sure that the central monitoring station phone numbers are entered exactly as they were provided by the central monitoring company.

- 2. Click the **Apply** button to add the phone number to the list.
- 3. To change the phone number sequence, select a phone number from the list and then click on the up and down arrows at the right to move the phone number up or down in the list.
- 4. Click the **Apply** button to accept the changes.

#### Create the list of locations to be monitored:

If a location is not checked in the **Locations** list, events from that location will not be transmitted to the central monitoring facility.

- 1. Click on the **Edit** button in the **Locations** area.
- 2. Select which locations should be monitored by checking the boxes beside each location.
- 3. Once all locations to be monitored have been selected, click Apply.

Select File>Save Configuration to save your programming changes, then choose File>Commit Configuration to System to send the programming changes to the Tek-CARE570 system.

### Set Up Password Protection

When password protection is enabled, a facility can control staff access to various functions of the Tek-CARE. Password protection is useful to prevent unauthorized facility staff from making changes to the system such as adding or removing transmitters, changing staff assignments, or altering reporting settings. Several different passwords may be used, each protecting different system settings.

#### Set Up Password Protection:

- 1. Click on **Passwords** in the page selection pane of the ConfigTool.
- 2. In the Password Manager page, select the blank default password and click the Edit button.
- 3. In the **Settings** field, type the new password in the **Password** box.
- 4. Below the **Password** box is a list of features that can be password protected. Check the boxes for each feature that the facility would like to be password protected.
- 5. Click the Apply button in the Settings field.

### Add Additional Passwords

Additional passwords may be added to give different levels of access to the Tek-CARE system.

- 1. Click on **Passwords** in the page selection pane of the ConfigTool.
- 2. In the Password Manager pane, click the Add button.
- 3. In the Settings field, type the new password in the Password box.
- 4. Below the **Password** box is a list features that can be password protected. Check the boxes for each feature that the facility would like to be password protected.
- 5. Click the Apply button in the Settings field.
- 6. Repeat for each additional password.

Select File>Save Configuration to save your programming changes, then choose File>Commit Configuration to System to send the programming changes to the Tek-CARE570 system.

### Save and Backup the Custom Configuration

At this point, system configuration is complete. The following section will discuss customizing the system for the facility's needs by adding patients, staff, and other information.

The system configuration that has been created must be saved and backed up.

#### Saving and Backup Procedure

- 1. In the ConfigTool, select File>Load Configuration from System to ensure that the most recent system configuration is loaded into the ConfigTool.
- 2. Select **File>Save Configuration** to update the configuration saved to the programming laptop hard drive. Insert the included TekTone USB flash drive into any available USB port.
- 3. In the ConfigTool, select **File>Save Configuration As...** and browse to the USB flash drive. Type in a file name and click **Save**. Safely eject the flash drive and remove it from the NC475 Tek-CARE Appliance Server.

Store the backup in a secure location.

# System Customization

Once the Tek-CARE system is set up and has been successfully tested, customize the system to suit the needs of the facility it is installed in. Some of the steps in system customization include adding facility staff and patients, finalizing email reporting, creating shifts and staff groups, and assigning transmitters to zones.

This portion of the installation may be performed either by the installation technician or by facility staff since setup may include sensitive medical records and other personal patient information. Many of the functions in this section can be performed using the LS450 ConfigTool.

### Add Patients and Assign Them to Locations

Patients may be added to the Tek-CARE system in the ConfigTool.

### Add Patients in the ConfigTool

- 1. Open the ConfigTool software. When prompted, choose File>Load Configuration from System to ensure that the most current system configuration is open for editing.
- 2. Select **Patients** from the page selection pane. The **Patients** page is shown below.

| Patients    | <b>8</b>     | Details                                                                                                    |                                                                                                    | <b>1</b> | 26 | ) |
|-------------|--------------|----------------------------------------------------------------------------------------------------|----------------------------------------------------------------------------------------------------|----------|----|---|
|             | Q.           | Patient Informa                                                                                                    | tion                                                                                                    |          |    | ٦ |
| Name        |              | Name:                                                                                                    | Allen Smith                                                                                               |          |    | • |
| Allen Smith | <b>_</b>     | Age:                                                                                                    | 75                                                                                                    |          |    |   |
| Jane Smith  |              | Gender:                                                                                                    | M                                                                                                    |          |    |   |
| Janet Jones |              | Marital Status:                                                                                                    | Widow                                                                                                    |          |    |   |
| Patient Sue |              |                                                                                                    |                                                                                                    |          |    |   |
|             | -            | Foreign Devices<br>All<br>None<br>TAG10<br>TAG100<br>TAG100<br>TAG102<br>TAG104<br>TAG106<br>TAG106<br>TAG110<br>TAG111<br>TAG111 | TAG10<br>TAG101<br>TAG103<br>TAG103<br>TAG105<br>TAG107<br>TAG109<br>TAG109<br>TAG110<br>TAG110<br>TAG112 |          |    |   |
| Image 🔒 🖯   | Transmitters | TAG113                                                                                                    | ☐ 💕 TAG114<br>☐ 💕 TAG116<br>☐ 💕 TAG118                                                                    |          |    |   |

- 3. Under **Patients**, click **Add** and type in the **Name** as well as any custom information fields that have been added.
- 4. Select a default location for the patient from the **Default Location** drop-down menu. If the patient's default location is a two-bed room, select the **Default Side** for that patient.
- 5. If the patient is to be assigned to more than one location, check the appropriate boxes in the Locations list below the **Default Location** drop-down menu.
- 6. To add a patient photo, click **Add** in the Image pane and browse to the location of the photo. Click **Open** to use the photo as the patient image. The image can be any of the following formats: BMP, JPG, GIF, or PNG.
- 7. Click **Apply** to add the new entry to the patient list.
- 8. Repeat for each additional patient to be added.
- 9. Select File>Save Configuration to save the updated configuration and then File>Commit Configuration to System to send the configuration.

### Assign Pendant Transmitters to Patients

In this step, pendant transmitters that were added to the system during system setup will be assigned to patients added to the system in the previous step. During this step, refer to the programming worksheet that was created during system setup.

#### Assign Pendant Transmitters to Patients in the ConfigTool

- 1. Open the ConfigTool software and choose File>Load Configuration from System to ensure that the most current system configuration is open for editing.
- 2. In the page selection pane, choose **Transmitters** and select a pendant transmitter from the transmitters list in the Transmitters page.
- 3. In the **Details** pane, click **Edit**.
- 4. In **Details>Assignment**, choose a patient name from the Patient drop-down list that corresponds to the completed programming worksheet.
- 5. Click Accept.
- 6. Repeat for each additional pendant transmitter.
- 7. When all updates have been made, save the configuration, then select **File>Commit Configuration** to System.

### Assign Check-In Times to Check-In Transmitters

In this step, check-in times created during system setup will be assigned to their corresponding check-in transmitters. Check-In times must be assigned in the ConfigTool.

#### Assign Check-In Times to Transmitters

- 1. In the ConfigTool, click the **Registers** button, and then choose **Transmitters** from the registers list.
- 2. Click on the **Dev**# of a check-in transmitter in the list at the left. Refer to your completed programming worksheet to determine which area of the facility the transmitter is located in.
- 3. Click on the **Check In** tab in the **Transmitters–Details** area. This tab is only available for transmitters that have been configured as check-in devices.
- 4. Click on the Edit button in the Transmitters-Details area, select one or more Check-In Times, and click the Apply button. Assign just one check-in time per day to a transmitter, although one check-in time may be assigned for weekdays and another for weekends.
- 5. Click Apply to accept the changes.
- 6. Repeat to assign check-in times to other transmitters.
- 7. In the ConfigTool, choose File>Load Configuration from System to ensure that the most current system configuration is loaded into the ConfigTool. Once the configuration is loaded select File>Save Configuration to update the saved configuration.

### Add Facility Staff and Associate Staff Devices

Skip this step if the facility does not require the use of paging or email communication. In this step, staff members will be added to the system and assigned to pagers or email addresses. Pagers and email addresses were added to the system in the **Set Up Paging on page 38**.

### Add Facility Staff in the ConfigTool

Open the ConfigTool software. When prompted, choose Load Configuration from System on the splash screen.

- 1. Choose Staff from the page selection pane. The Staff page will appear.
- 2. To add a new staff member, click the **Add** button to unlock the **Details** editing pane. Type the staff member's name in the **Name** field, select the correct type (if any) from the **Staff Type** drop-down menu, and check the **Active** box to enable the staff member.
- 3. Check the boxes in the **Paging**, **Phones**, and **Email Address** list for which choices to associate with the new staff member. If the staff member is to be assigned to one or more home zones, check the appropriate boxes in the **Home Zones** list as well. If the staff member is to be assigned to all zones, leave all zones checked.
- 4. Click **Apply** to add the new staff member to the system.
- 5. Repeat for each additional staff member.
- 6. When all updates have been made, select File>Save Configuration and File>Commit Configuration to System.

### Create Staff Groups

Skip this step if the Tek-CARE system does not include the use of paging or email communication. A staff group is a group of facility staff members that have similar characteristics—for example, the staff members work the same shift, cover the same zone, are all nurses, or are all aides. A staff member can be added to multiple staff groups.

Staff groups are used to send custom text messages to the pagers of a specific group of staff members. They may also be used to create staff assignments for automatic text messages.

#### Creating Staff Groups in the ConfigTool

- 1. Open the ConfigTool software. When prompted, choose File>Load Configuration from System to ensure that the most current system configuration is open for editing.
- 2. Select Staff from the Page Selection pane and click Add in the Staff Groups pane.
- 3. Type a name in the **Name** field of the **Staff Groups>Details** pane to give a name to the new staff group.
- 4. Check the boxes of the staff members to be added to the new staff group.

Note: Staff members may be added to multiple staff groups.

- 5. Once all staff members have been selected, click Apply to create the new staff group.
- 6. Repeat for each additional staff group.
- 7. When all updates have been made, choose File>Save Configuration and select File>Commit Configuration to System.

### Update Saved Configuration and Print Central Monitoring Device List

System configuration should now be complete, and the system should be completely functioning. It is now time to save and back up the final system configuration. Once complete, the USB flash drive containing the backup should be turned over to the facility for safekeeping.

TekTone recommends that the installing company create a second backup of the initial configuration that is archived by the installing company for maintenance purposes.

#### Create the Final Backup

- 1. Open the ConfigTool software. When prompted, choose **Load Configuration from System** to ensure that the most current system configuration is open for editing.
- 2. Select File>Save Configuration to update the configuration saved on the programming laptop.
- 3. Insert the included TekTone USB flash drive into any available USB port.
- 4. In the ConfigTool, select File>Save Configuration As... and browse to the USB flash drive. Type in a file name and click Save.
- 5. If a configuration already exists on the flash drive, do not overwrite the old configuration, Instead, save the new configuration with the date in the filename.
- 6. Safely eject the flash drive and remove it from the NC475 Tek-CARE Appliance Server. In the ConfigTool, select File>Commit Configuration to System.

#### Print the Central Monitoring Device List

The Central Monitoring Device List is used by the central monitoring facility to match the ID that is transmitted with an event to a patient's name and location.

To create the device list, click on the **Tools** menu at the top of the ConfigTool window and then select **Central Monitoring Device List**. The device list will appear in a browser window. Print the list and provide it to your central monitoring facility.

Exit the ConfigTool software and turn the flash drive over to the facility.

# Using the Tek-CARE Reporting System

The Tek-CARE Reporting System is part of the Tek-CARE software suite. The reporting system records nurse call and emergency call system events and faults. It is also used to create custom summary and detail reports on system activity.

To start the Tek-CARE Reporting System by accessing the reporting system remotely from a facility PC.

**NOTE:** In order to access the reporting system remotely, both the NC475 Tek-CARE Appliance Server and the facility PC must be connected to the facility LAN.

#### Using any computer on the facility's local area network (LAN):

- 1. Run a web browser, such as Microsoft Edge® or Google Chrome® on the networked PC.
- 2. Type the NC475 Tek-CARE Appliance Server's static IP address into the web browser's address bar.
- 3. If password protection is enabled, the Tek-CARE Reporting System password window will appear. Enter an access password and click Login.
- 4. The Tek-CARE Reporting System home screen will appear.

### **Creating Reports**

#### About Datasets (Versions 7200 and Prior)

In order to keep report creation times short while the system collects more and more data, calls are stored in datasets that span one month. A second set of datasets are also maintained that includes calls from the middle of one month to the middle of the next. Reports cannot span datasets.

### Create a History Report

History reports contain information about calls, alarms, and system faults. To create a history report, appropriate filters must be selected in the reporting system.

When the reporting system starts, the home screen of the reporting system appears that shows many options for filtering calls. By default, the filtering selections include all system events from all transmitters for the past seven days.

To create a custom report, follow the steps below:

- 1. Run a web browser, such as Microsoft Edge® or Google Chrome® on the networked PC.
- 2. Type the NC475 Tek-CARE Server's static IP address into the web browser's address bar.
- 3. If password protection is enabled, the Tek-CARE Reporting System password window will appear. Enter an access password and click **Login**.
- 4. The Tek-CARE Reporting System home screen will appear.
- 5. Select a date range for the report by choosing one of the options from the Filter drop-down menu. The drop-down list includes such options as Last Hour, Last 24 Hours, Last 7 Days, This Month, and many more. You may also enter a custom date and time range manually.

| Tek-CARE®<br>by Tek1<br>Tek-CARE® F<br>TekTon | Reporting<br>Platform 1.21.1<br>ne.com |
|-----------------------------------------------|----------------------------------------|
| History Report                                | Maintenance Report                     |
| History Report Quick Links                    | Remote Database Syncing                |
| Download Event Monitor (LS477)                | Download ConfigTool Live (LS454)       |

- 6. If desired, select a Time Range within the selected Date Range. For example, to see events that occurred during third shift of the past seven days, select Last 7 Days from the Filter drop-down menu, uncheck the No Filter box in the Time Range pane and type 21:00 in the Start box of the Time Range pane and 07:00 in the End box.
- 7. If desired, choose a **Response Time** filter. Check the box labeled **Only events with response times over...** and type a response time into the boxes in MM:SS format.
- 8. Reports can be further filtered by **Zone**, **Device**, **Location**, **Patient**, and **Event Type**. Simply select which filters to apply to the report.

*Note*: For windows with more than one option, hold the **Ctrl** key and click on multiple entries to select more than one entry. To quickly select a range, click on the first entry you would like to select, then hold down the **Shift** key, and click the last entry you would like to select.

| Tek-care® | Reporting |
|-----------|-----------|
| by TekT   | one/      |

Tek-CARE® Platform 1.21.1 TekTone.com

| Local Events:  | 3073                |
|----------------|---------------------|
| Remote Events: | 0                   |
| Total Events:  | 3073                |
| First Event:   | 1970-01-01 00:03:38 |
| Last Event:    | 2021-02-04 01:30:00 |
|                |                     |

### **Report Filtering**

- · By default all events will show up in the report. Selections can be made to narrow the scope of the report.
- Uncheck "No Filter" to make changes in selection boxes. "No Filter" and having everything selected in a list will not always produce the same results. If some events have no data for that field, they will be shown if "No Filter" is selected . but not if "No Filter" is off and all values for that field are selected.
- Hold [CTRL] to select or deselect a single object from a list.

| r loid j | CINC   | IO SE |
|----------|--------|-------|
| Use 2    | 4 hour | time. |

| Time Period                                                                                                    |                                                                                                    | Time Range                                                                                                    | Response Time                                                                                                    |
|----------------------------------------------------------------------------------------------------|----------------------------------------------------------------------------------------------------|----------------------------------------------------------------------------------------------------|----------------------------------------------------------------------------------------------------|
| Start:         01         /         28         /         24           End:         02         /         04         /         20           MM         /         DD         /         YY           Filter:         Last 7 Days         -         - | 121 08 : 50<br>121 08 : 50<br>17Y HH : mm<br>*                                                                                                    | Start: : End: : End: : MH : mm                                                                                                    | <ul> <li>Include events with no response times</li> <li>Include events with response times         <ul> <li>if response time is more than</li> <li>00 : 00 (mm:ss)</li> <li>if response time is less than</li> <li>00 : 00 (mm:ss)</li> </ul> </li> </ul> |
| Zones<br>LOCAL: 120 Zone<br>LOCAL: 121 Zone<br>LOCAL: 180 Zone<br>LOCAL: 300 Zone<br>LOCAL: 500 Zone<br>LOCAL: 500 Zone<br>LOCAL: 500 Zone<br>LOCAL: P5 Plus Zone<br>LOCAL: P5 Zone<br>LOCAL: P5 Zone<br>LOCAL: 201                              | ■         ■         ■         ■         ■         ■         ■         ■         ■         ■         ■         ■         ■         ■         ■         ■         ■         ■         ■         ■         ■         ■         ■         ■         ■         ■         ■         ■         ■         ■         ■         ■         ■         ■         ■         ■         ■         ■         ■         ■         ■         ■         ■         ■         ■         ■         ■         ■         ■         ■         ■         ■         ■         ■         ■         ■         ■         ■         ■         ■         ■         ■         ■         ■         ■         ■         ■         ■         ■         ■         ■         ■         ■         ■         ■         ■         ■         ■         ■         ■         ■         ■         ■         ■         ■         ■         ■         ■         ■         ■         ■         ■         ■         ■         ■         ■         ■         ■         ■         ■         ■         ■         ■         ■         ■         ■         ■ | Location<br>Location<br>Locatio<br>Locatio<br>Location<br>Location<br>Location<br>Location<br>Location<br>Locat | ns                                                                                                    |
| No Filter                                                                                                    | ers - No Filter                                                                                                    | Filters - Vo Filte                                                                                                    | er Filters •                                                                                                    |

- 9. In the Summary pane, select the information to be included in the report summary. By default, Overall and Full Summaries are selected. These choices are sufficient for most reports. The other selections available break the report down further into very detailed and specific pieces.
- 10. The Details pane shows each individual call in the body of the report. By default, details are not shown. To show call details, check the Show Details box, then choose if the details should include information about the zone the call was placed from by checking the Include Zones box.
- 11. To group overlapping calls together, check the box labeled Group overlapping events, allowing a gap up to... Be sure to allow a small gap when grouping events (at least 5 seconds).

- 12. In the **Output Types** pane, choose HTML to open the report in the browser window or CSV to open the report as a Microsoft Excel<sup>®</sup> spreadsheet.
- 13. If desired, enter a description of the report in the Report Description pane.
- 14. Click Create Report.

#### Quick Links

To speed up report creation, the Tek-CARE Reporting Software provides several options for quick and easy creation of commonly requested reports. By clicking the **Quick Links** button on the reporting home screen, reports including all events from the Last Hour, Last 24 Hours, Last 7 Days, Last Week, This Week, and several more options are available.

#### Create a Low Battery Report

TekTone recommends creating a low battery report once every week for systems with wireless transmitters and other devices. A low battery report will generate a list of transmitters with low batteries. Replace any low batteries immediately.

To create a low battery report, click the **Maintenance Report** button which will show a list of available **Low Battery Transmitters** and **Line Power Down Transmitters**, both in-use and not in-use.

A web browser will open and display the low battery list. For information about replacing batteries in Tek-CARE wireless transmitters, see **Replace Tek-CARE Transmitter Batteries on page 58**.

### Viewing and Interpreting Report Data

Tek-CARE reports are presented with all requested data visible in table format. The information contained in the tables may also be viewed in graph format for easier interpretation.

To view graphs of information in a particular section, click the **Show Graph** button below the table. To hide a graph, click the **Hide Graph** button below the graph. To quickly view all available graphs, click the **Show All Graphs** button at the top of the report page. To hide all graphs, click the **Hide All Graphs** button at the top of the report page.

Each section of the report may also be hidden by clicking the **Hide Section** button under the section title. The section then collapses, hiding the data from view. To reveal the hidden data, click the **Show Section** button under the section title.

To hide all sections, click the **Hide All Sections** button at the top of the report page. To view all sections, click the **Show All Sections** button at the top of the report page.

# System Operating Instructions

The NC475 Tek-CARE Appliance Server is used to provide connections for the Tek-CARE570 hardware. The NC475DESK operates as a Stand-Alone System with the Tek-CARE570 equipment.

The face of the NC475 includes four status LEDs, an LCD notification screen, and navigation buttons. When calls are placed, the LCD screen will always display the highest priority call faults present on the nurse call system. A simple menu used for basic system configuration and troubleshooting options is available from the LCD screen as well.

The Tek-CARE Appliance Server must be dedicated to the Tek-CARE system. Do not connect non-TekTone hardware to the Tek-CARE Appliance Server unless specifically instructed to by TekTone Technical Support.

Refer to the NC475 Tek-CARE Appliance Server Installation Manual, IL1012, for more information.

### **Answering Calls**

### SF570 Pendant

The SF570 pendant has a single-button design for ease of use. When a pendant is activated its red LED stays solid for five seconds, then blinks slowly until the alarm is cleared. Alarms may be cleared by placing an RP570 Alarm Clearance Card over the arrow/triangle indicator on the pendant.

### Acknowledgeable Calls

If the device is set to **Acknowledge** to clear the call, select the call from the monitor or app and then press the **Acknowledge** button.

The call will clear from the call display.

### Create a New Text Message

If paging is installed on the Tek-CARE system, text messages can be automatically sent to staff pagers, mobile devices, and email addresses in response to system events.

To send automatic and manual text messages, the system must include one or both of the following:

- A TekTone NC365B Paging Transmitter and TekTone pagers. Paging must also be enabled using the ConfigTool (see Set Up Paging on page 38 the installation manual).
- The LS453 Email Output module, enabled using the ConfigTool. (See Set Up the LS453 Email Output Software and SMS on page 41 in the installation manual.)

### To create a new text for staff devices:

- 1. In the ConfigTool software, click the Staff button.
- 2. In the Text Messages window, click New.

*Note*: The **Staff Types** selection acts as a filter for the **Staff** or **Staff Groups** selection. Do not use the **Staff Types** selection to attempt to send a text message to all staff members of a particular level.

| Text Messa                                               | iges                                                                              | 00 |
|----------------------------------------------------------|-----------------------------------------------------------------------------------|----|
|                                                          | attend immediately  bed pan required needs ice chips needs medication needs water |    |
| Details                                                  |                                                                                   | 28 |
| <ul> <li>Text Details —</li> <li>Has Subject:</li> </ul> | Г                                                                                 |    |
| Message:<br>Staff Type:                                  | Test Text Message to Staff None                                                   |    |

- 3. Type a custom message in the Message box. Select a Staff Type.
- 4. Click the **Apply** button.
- 5. Go to File>Save Configuration and Commit Configuration to System once finished.

### Temporarily Disable a Transmitter

Occasionally, it may be necessary to temporarily disable a transmitter on the system if a patient leaves the facility with their pendant transmitter or if a stationary transmitter will not be used for a period of time. Disabling transmitters that are not in use helps conserve battery life and prevents false missing calls from appearing on the Tek-CARE system.

- 1. Click the Transmitters button.
- 2. Select the transmitter to be disabled from the transmitters list and click the **Edit** button in the **Details** pane to unlock the pane for editing.
- 3. Set the In Use box to No to disable the selected transmitter.
- 4. Select the green check mark and click Accept to send the changes to the system.
- 5. If possible, remove the battery from the transmitter to conserve battery life.

### Adding, Editing, or Deleting a Staff Member

A staff member can be either an individual or a job description, and can be assigned one or more pagers and email addresses in the LS450 ConfigTool Live. Each staff member may also be assigned a staff type. The four default levels of staff are None, L1, L2, and L3. Custom staff types may also have been added during system setup.

<u>ा र राष्ट्र मामममम र राष्ट्र न था र म</u>ा राखा ह

### To Add a Staff Entry

- 1. Using the Staff register in the software, click the Add button in the Staff pane. The pane will open for editing as shown to the right.
- 2. Type a name for the staff member in the Name field. This name may be a person, wing, facility zone, or pager CAP code. If desired, assign a staff type or leave the default None selection. Check the Active box to enable the staff member. If the staff member is not set to Active, events will not be sent to the staff member's assigned devices.
- 3. Select any Pagers and/or Email Addresses to assign to the staff member. Remember that assigning a device to a staff member automatically unassigns it from any other staff members.
- 4. Select one or more Home Zones to assign to the staff member. When sending a manual text message with a call selected in the call display, the list of possible recipients is filtered to show only those staff members whose home zones include the zone of the initiating transmitter.
- 5. Click Apply to add the new staff member.

#### To Edit an Existing Staff Entry

- 1. Using the Staff register, select an existing staff entry from the list of available staff.
- 2. Click Edit in the Details pane to unlock the staff member's details for editing.
- 3. Make the required changes to the staff entry and click **Apply** to write the changes to the system.

### To Delete a Staff Entry

- 1. Using the Staff register, select an existing staff entry from the list of available staff.
- 2. Click the Delete button in the Staff pane. Changes are automatically written to the system.

| Details                                                                                                    | 2 🖸          |  |
|----------------------------------------------------------------------------------------------------|--------------|--|
| Staff Details                                                                                                    |              |  |
| Name: New Staff                                                                                                    |              |  |
| Staff Type: L1                                                                                                    | •            |  |
| Active: 🔽                                                                                                    | _            |  |
|                                                                                                    |              |  |
| Pagers                                                                                                    | <u> </u>     |  |
| II All                                                                                                    |              |  |
| None None                                                                                                    |              |  |
|                                                                                                    |              |  |
| Email Addresses                                                                                                    |              |  |
| All                                                                                                    |              |  |
| Vone<br>Vone<br>Vone<br>vone<br>vone |              |  |
| Mobile Apps                                                                                                    |              |  |
|                                                                                                    |              |  |
| None None                                                                                                    |              |  |
| APP000                                                                                                    | APP001       |  |
| АРРОО2                                                                                                    | 🗖 💂 АРРООЗ   |  |
| П АРРОО4                                                                                                    | П АРРОО5     |  |
| П АРРОО6                                                                                                    | 🗖 📃 АРРОО7   |  |
| APP008                                                                                                    | APP009       |  |
| APP010                                                                                                    | APP011       |  |
| APP012                                                                                                    | APP013       |  |
| L APP014                                                                                                    | I APP015 _   |  |
| Home Zones                                                                                                    | <b>_</b>     |  |
| All                                                                                                    |              |  |
| None None                                                                                                    | <b>F B a</b> |  |
| M 📅 201                                                                                                    | L = 202      |  |
| M A 203                                                                                                    | L == 204     |  |
| L m 205                                                                                                    | L            |  |

### Adding, Editing, and Deleting Staff Groups

Staff groups are used to send custom text messages to the pagers of a specific group of staff members. They may also be used to create staff assignments for automatic text messages.

### To Add a new Staff Group

- 1. Using the **Staff Groups** register, click the **Add** button in the **Staff Groups** pane to unlock the **Details** editing pane.
- 2. In the **Name** field, type the name of the new staff group, and then check the boxes beside the staff members to add to the group.
- 3. Click **Apply** to add the staff group to the system.
- 4. Repeat for each additional staff group to be created.

### To Edit an Existing Staff Group

- 1. Using the Staff Groups register, select a Staff Group from the list in the Staff Group pane.
- 2. Click Edit in the Details to unlock the staff group details for editing.
- 3. Make the required changes to the staff group and click Apply to write the changes to the system.

### To Delete a Staff Group

- 1. Using the Staff Groups register, select an existing staff group from the Staff Groups list.
- 2. Click the **Delete** button in the **Staff Groups** pane. Changes are automatically written to the system.

### **Replace Tek-CARE Transmitter Batteries**

Before replacing batteries in Tek-CARE wireless transmitters, create a low battery report using the ConfigTool Live to show which batteries need to be replaced. Battery life in Tek-CARE wireless transmitters is affected by a number of factors including usage, battery type, climate, supervision interval, and more.

TekTone recommends that batteries used in Tek-CARE wireless devices be purchased directly from TekTone to ensure quality and accuracy.

#### **ESD** Precautions

Electrostatic Discharge, or **ESD** (more commonly known as static electricity) is a common killer of electronic devices. Electronic components are extremely sensitive to ESD.

When replacing batteries in Tek-CARE wireless transmitters, be careful to dissipate any static charge from your body. Static electricity will damage the electronic components inside the Tek-CARE wireless devices if it is not dissipated before touching any internal part of the wireless transmitter.

To dissipate static charge from your body, touch a grounded metal object such as a metal shelf or metal door frame before touching the inside of any Tek-CARE wireless device.

#### SF570 Pendant Transmitter Battery Replacement

- 1. Rotate the pendant rear cover counterclockwise as shown by the OPEN arrow.
- 2. Remove the battery door.
- 3. Remove the old battery from the battery compartment.
- 4. Place the new battery in the battery compartment, ensuring that the positive terminal (+) faces up.
- 5. With the battery door rotated counterclockwise over the battery opening, insert the cover and rotate right as indicated by the LOCK arrow.
- 6. Press and hold the red button until the LED turns off, then press the red button to place a call.
- 7. Reset the resulting alarm. The pendant is now ready for use.

#### SF572 and SF573 Wall-mounted Call Transmitter Battery Replacement

- 1. Remove the two screws holding the transmitter to the wall.
- 2. Remove the transmitter from the wall and locate the battery and reset switch.

**NOTE:** Battery and reset switch location may vary by device. In each case, the white push button located on the green circuit board of the transmitter is the reset switch. The battery orientation is marked inside the battery holder.

- 3. Remove and replace the battery.
- 4. Immediately after inserting the new battery, press and hold the **Reset** button on the rear of the device until the LED turns off. This sends a message to the NC475 Tek-CARE Appliance Server to update the battery change date displayed in the Transmitters register.
- 5. Reinstall the transmitter.

OPEN

LOCA

\*\*Full back

plate rotates

SF570 Push Button Pendant

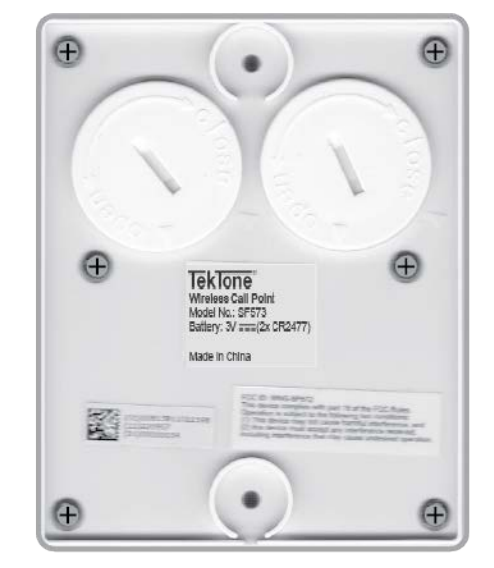

Figure 11 - Battery Covers

SF572 and SF573 Wall stations come with batteries pre-installed. You will need to change these periodically based on usage. To open, turn the cover counter-clockwise. Place batteries, replace cover and turn cover clockwise to close.

Figure 12 - Battery Replacement

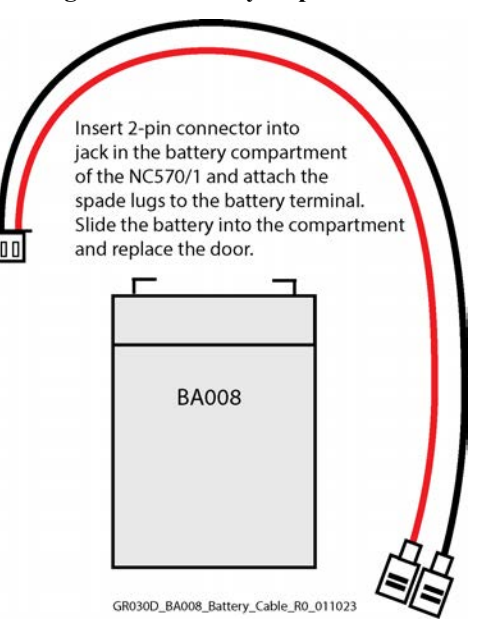

### NC570 Receiver and NC571 Repeater Battery Replacement

Batteries are used in the NC570 and NC571 for battery backup during power outages. Use either the rechargeable BA008 shown in **Figure 12**, or 4- D Cell batteries.

### Back up the Tek-CARE System Configuration

Whenever significant changes are made, back up a copy of the configuration on the hard drive of the Tek-CARE module.

# Follow these steps to create a configuration backup on the NC475 Tek-CARE Appliance Server and a USB drive:

- 1. Open the **ConfigTool** by double-clicking the shortcut on the Tek-CARE desktop. Select the IP address of the Tek-CARE on the left side of the splash screen.
- 2. Choose Load Configuration from System on the right side of the splash screen to import the system configuration into the ConfigTool and prepare it for saving.
- 3. In the ConfigTool, select File>Save Configuration As to save a copy of the current system configuration. By default, the backup file is saved on the programming laptop with a file extension of .nc4 located in the C:\Program Files\TekTone\LS450\Configs directory. If desired, the file may also be saved to another location such as the desktop of the programming laptop.

*Note:* TekTone strongly recommends that the configuration be saved and backed up each time it is modified. It is good practice to also back the configuration up to a USB flash drive.

To save the configurations and backups automatically, go to **Server Settings**. Check all applicable options for the facility's needs. Click **Apply** and save the configuration.

## Tek-CARE570 Programming Worksheet

Facility:\_\_\_\_\_\_ Wing:\_\_\_\_\_\_

| Transmitter Dev: | Model # | Location (Room #) | Resident | Complete |
|------------------|---------|-------------------|----------|----------|
|                  |         |                   |          |          |
|                  |         |                   |          |          |
|                  |         |                   |          |          |
|                  |         |                   |          |          |
|                  |         |                   |          |          |
|                  |         |                   |          |          |
|                  |         |                   |          |          |
|                  |         |                   |          |          |
|                  |         |                   |          |          |
|                  |         |                   |          |          |
|                  |         |                   |          |          |
|                  |         |                   |          |          |
|                  |         |                   |          |          |
|                  |         |                   |          |          |
|                  |         |                   |          |          |
|                  |         |                   |          |          |
|                  |         |                   |          |          |
|                  |         |                   |          |          |
|                  |         |                   |          |          |
|                  |         |                   |          |          |
|                  |         |                   |          |          |
|                  |         |                   |          |          |
|                  |         |                   |          |          |
|                  |         |                   |          |          |
|                  |         |                   |          |          |
|                  |         |                   |          |          |
|                  |         |                   |          |          |
|                  |         |                   |          |          |
|                  |         |                   |          |          |
|                  |         |                   |          |          |
|                  |         |                   |          |          |
|                  |         |                   |          |          |
|                  |         |                   |          |          |
|                  |         |                   |          |          |
|                  |         |                   |          |          |

|           | Tek-CARE570 Programming | Worksheet |
|-----------|-------------------------|-----------|
| Facility: |                         |           |
| Wing:     |                         |           |

| Transmitter Dev: | Model # | Location (Room #) | Resident | Complete |
|------------------|---------|-------------------|----------|----------|
|                  |         |                   |          |          |
|                  |         |                   |          |          |
|                  |         |                   |          |          |
|                  |         |                   |          |          |
|                  |         |                   |          |          |
|                  |         |                   |          |          |
|                  |         |                   |          |          |
|                  |         |                   |          |          |
|                  |         |                   |          |          |
|                  |         |                   |          |          |
|                  |         |                   |          |          |
|                  |         |                   |          |          |
|                  |         |                   |          |          |
|                  |         |                   |          |          |
|                  |         |                   |          |          |
|                  |         |                   |          |          |
|                  |         |                   |          |          |
|                  |         |                   |          |          |
|                  |         |                   |          |          |
|                  |         |                   |          |          |
|                  |         |                   |          |          |
|                  |         |                   |          |          |
|                  |         |                   |          |          |
|                  |         |                   |          |          |
|                  |         |                   |          |          |
|                  |         |                   |          |          |
|                  |         |                   |          |          |
|                  |         |                   |          |          |
|                  |         |                   |          |          |
|                  |         |                   |          |          |
|                  |         |                   |          |          |
|                  |         |                   |          |          |
|                  |         |                   |          |          |
|                  |         |                   |          |          |

# **Programming Worksheets**

**NOTE:** Device ID is same as Serial #; Repeater Device IDs always begin with 1, Bath Station IDs begin with 5, and Pendants begin with 8.

| Location | Network ID | Channel | Target<br>Address | Data Rate | Repeater<br>Address |
|----------|------------|---------|-------------------|-----------|---------------------|
|          |            |         |                   | 1         |                     |
|          |            |         |                   | 1         |                     |
|          |            |         |                   | 1         |                     |
|          |            |         |                   | 1         |                     |
|          |            |         |                   | 1         |                     |
|          |            |         |                   | 1         |                     |
|          |            |         |                   | 1         |                     |
|          |            |         |                   | 1         |                     |
|          |            |         |                   | 1         |                     |
|          |            |         |                   | 1         |                     |
|          |            |         |                   | 1         |                     |
|          |            |         |                   | 1         |                     |
|          |            |         |                   | 1         |                     |
|          |            |         |                   | 1         |                     |
|          |            |         |                   | 1         |                     |
|          |            |         |                   | 1         |                     |
|          |            |         |                   | 1         |                     |
|          |            |         |                   | 1         |                     |
|          |            |         |                   | 1         |                     |
|          |            |         |                   | 1         |                     |
|          |            |         |                   | 1         |                     |
|          |            |         |                   | 1         |                     |
|          |            |         |                   | 1         |                     |
|          |            |         |                   | 1         |                     |
|          |            |         |                   | 1         |                     |
|          |            |         |                   | 1         |                     |
|          |            |         |                   | 1         |                     |
|          |            |         |                   | 1         |                     |
|          |            |         |                   | 1         |                     |
|          |            |         |                   | 1         |                     |
|          |            |         |                   | 1         |                     |
|          |            |         |                   | 1         |                     |
|          |            |         |                   | 1         |                     |

NC570 Receivers and up to 48 NC571 Repeaters:

Transmitters:

| Transmitter<br>Device | Hardware | Location (Room #) | Resident |
|-----------------------|----------|-------------------|----------|
|                       |          |                   |          |
|                       |          |                   |          |
|                       |          |                   |          |
|                       |          |                   |          |
|                       |          |                   |          |
|                       |          |                   |          |
|                       |          |                   |          |
|                       |          |                   |          |
|                       |          |                   |          |
|                       |          |                   |          |
|                       |          |                   |          |
|                       |          |                   |          |
|                       |          |                   |          |
|                       |          |                   |          |
|                       |          |                   |          |
|                       |          |                   |          |
|                       |          |                   |          |
|                       |          |                   |          |
|                       |          |                   |          |
|                       |          |                   |          |
|                       |          |                   |          |
|                       |          |                   |          |
|                       | 1        |                   |          |
|                       | 1        |                   |          |
|                       | ]        | <br>              |          |
|                       |          |                   |          |
|                       |          |                   |          |
|                       |          |                   |          |
|                       |          |                   |          |
|                       |          |                   |          |
|                       |          |                   |          |
|                       |          |                   |          |
| L                     |          |                   |          |
| L                     |          |                   |          |
| L                     | 1        | 1                 |          |
| L                     |          |                   |          |
|                       | 1        |                   |          |
|                       |          | IL                |          |